# COP29 RADIO SPECTRUM MANAGEMENT PORTAL

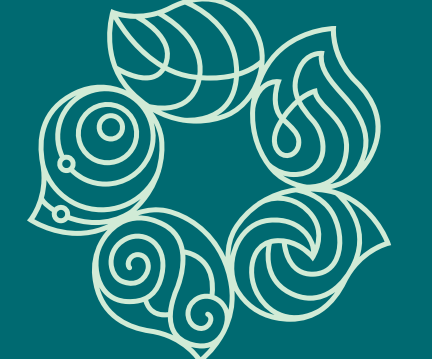

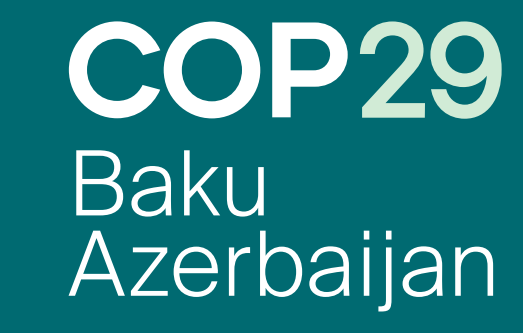

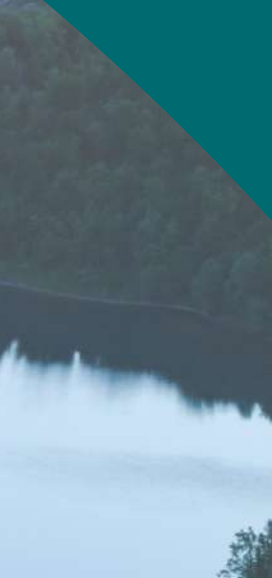

# TABLE OF CONTENTS

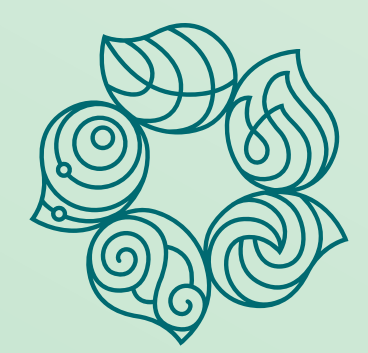

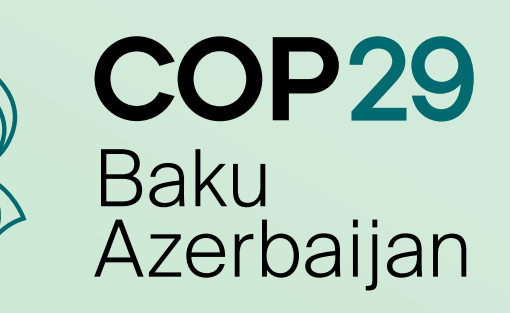

| 1.  | Introduction                              |
|-----|-------------------------------------------|
| 2.  | User Account                              |
| 2.1 | Registration                              |
| 2.2 | Login and Logout                          |
| 2.3 | Forgotten Password                        |
| 3.  | Settings                                  |
| 3.1 | Change Password and Notification Language |
| 4.  | New Radio Spectrum Requests               |
| 4.1 | Dashboard                                 |
| 4.2 | Requests for Operational Devices          |
| 4.3 | Requests for DSNG                         |
|     | Contact                                   |

# 1. INTRODUCTION

The **COP29 Radio Spectrum Management Portal** enables all accredited representatives to submit radio spectrum requests in accordance with the **Technical Guide**, which outlines regulations regarding the use of DSNG and operational devices.

Applicants must be accredited for COP29 to be eligible to submit radio spectrum requests.

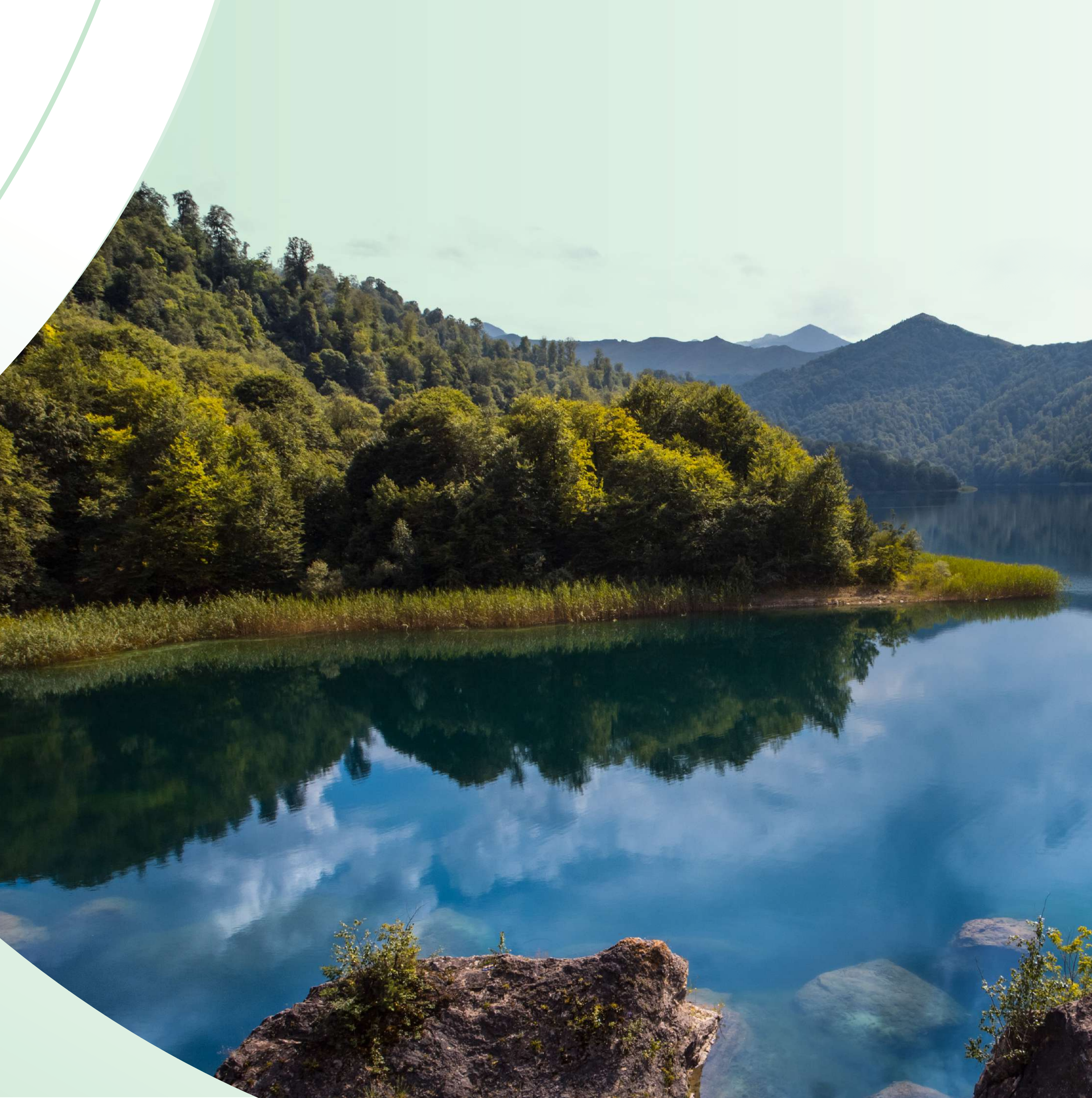

## 2. USER ACCOUNT

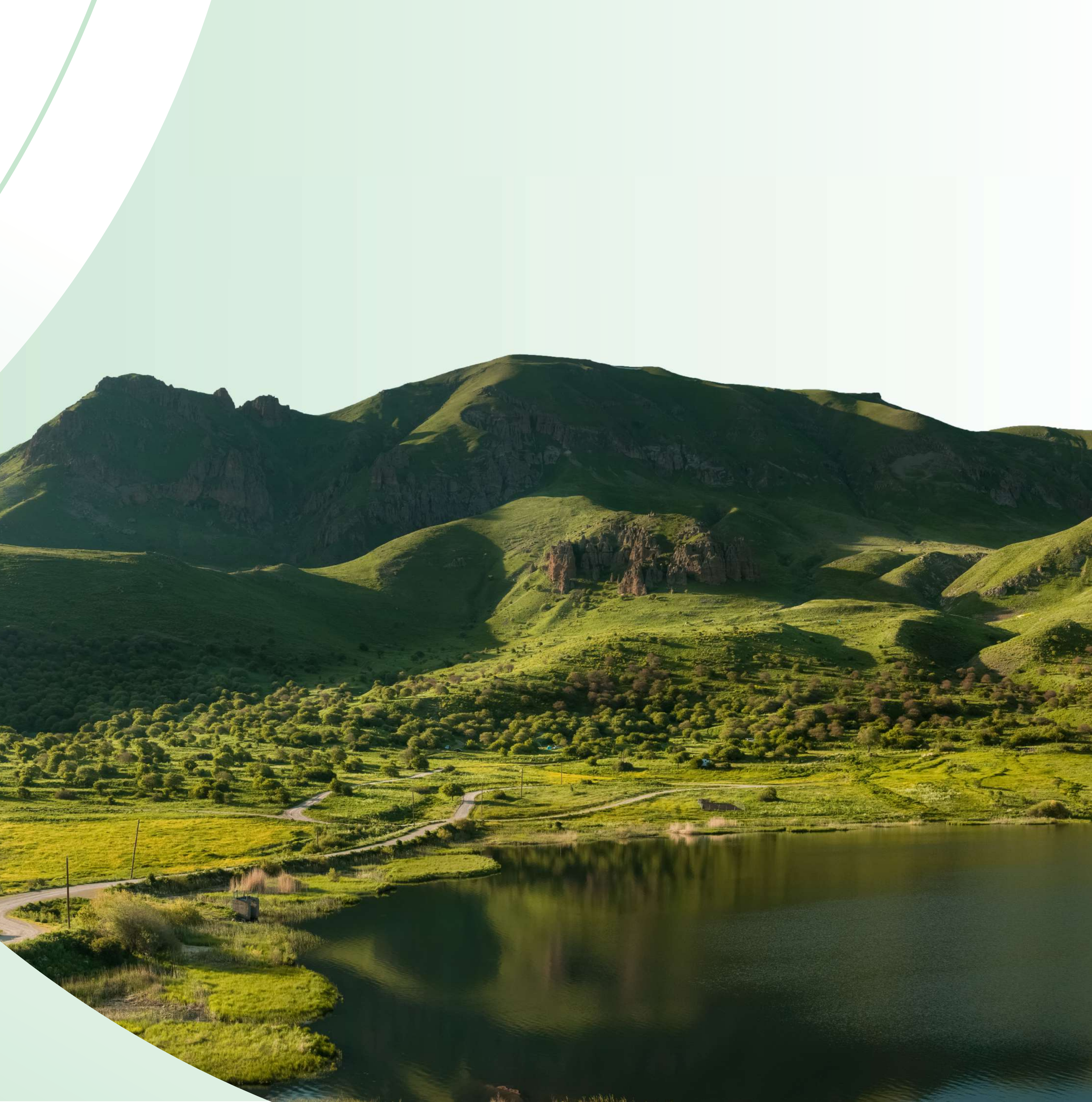

Baku Azerbaijan

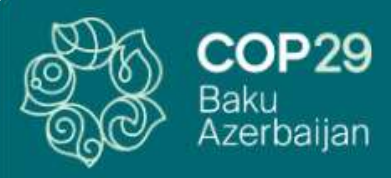

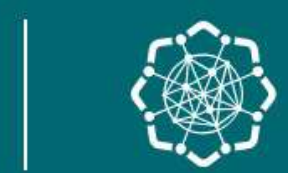

MINISTRY OF DIGITAL DEVELOPMENT AND TRANSPORT OF THE REPUBLIC OF AZERBAIJAN

| Lo               | ogin             |
|------------------|------------------|
| Email            |                  |
| name@example.com |                  |
| Password         |                  |
| ******           | Ø                |
| Registration     | Forgot password? |
| L                | ogin             |
|                  |                  |
|                  |                  |

To create an account, visit COP29 Radio **Spectrum Management Portal and click** 'Registration'.

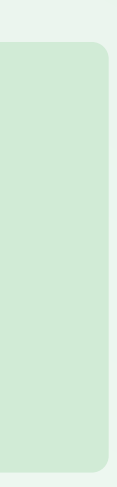

Baku Azerbaijan

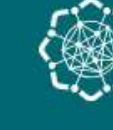

MINISTRY OF DIGITAL DEVELOPMENT AND TRANSPORT OF THE REPUBLIC OF AZERBAIJAN

| Full name              | * Passport number  |
|------------------------|--------------------|
| Humay Hasanli          | X000000            |
| Company name           | * Job title        |
| COP29                  | Press Officer      |
| Email address          | * Mobile number    |
| mediaservices@cop29.az | +99400000000       |
| l represent:           |                    |
| Media                  |                    |
| Password (i)           | * Confirm password |
|                        | <b>O</b>           |
| V I'm not a robot      | s                  |
|                        |                    |
|                        | Register           |

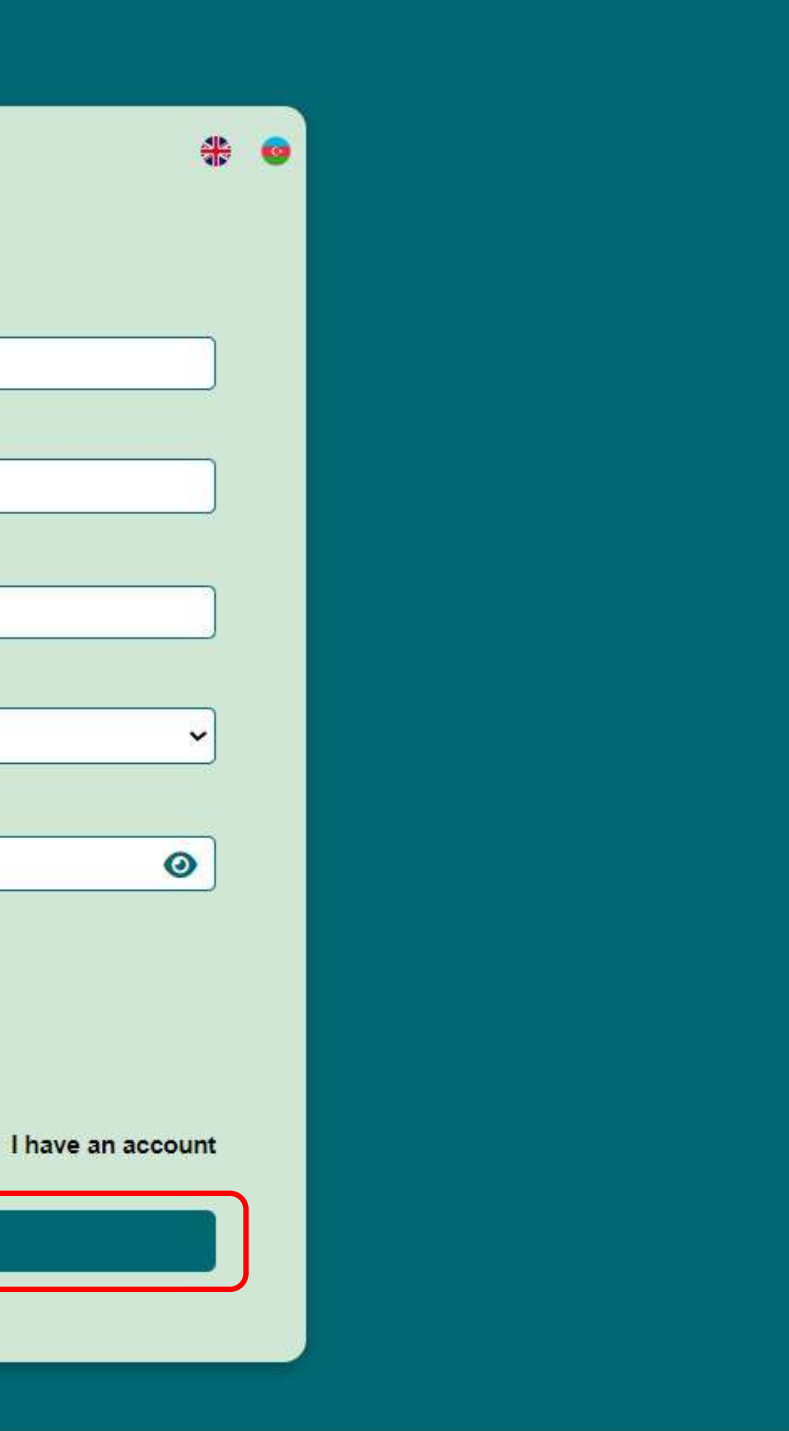

Fill in all the mandatory fields and click **'Register'.** 

**Note:** When you register, the language you select will be set as the default language for email notifications.

**Note:** Please provide a valid email address and mobile number. The email address will be used for password recovery and notifications, while the mobile number may be used for further communication in emergency cases.

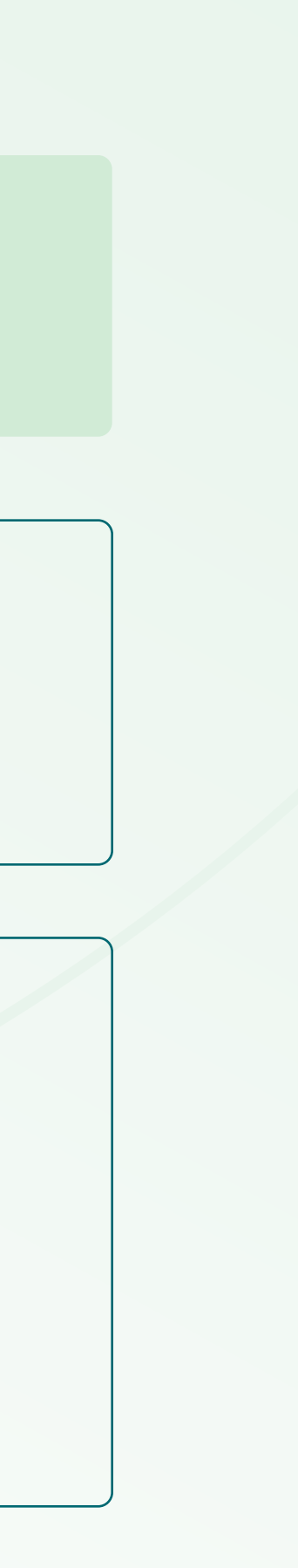

## **COP29 Radio Spectrum Management Portal**

Dear Humay Hasanli,

Thank you for registering and expressing your interest in contributing to COP29.

We have received your application to create an account and are currently verifying your information. You will receive an email notification once the verification process is complete.

If you have any questions or need further assistance, please contact mediaservices@cop29.az

Best regards,

Information Communication Technologies Agency (ICTA)

| i                                                                                                    |
|----------------------------------------------------------------------------------------------------|
| Your account is in the verification process. You will receive an email once the process is complete. |
| OK                                                                                                   |
| Login                                                                                                |

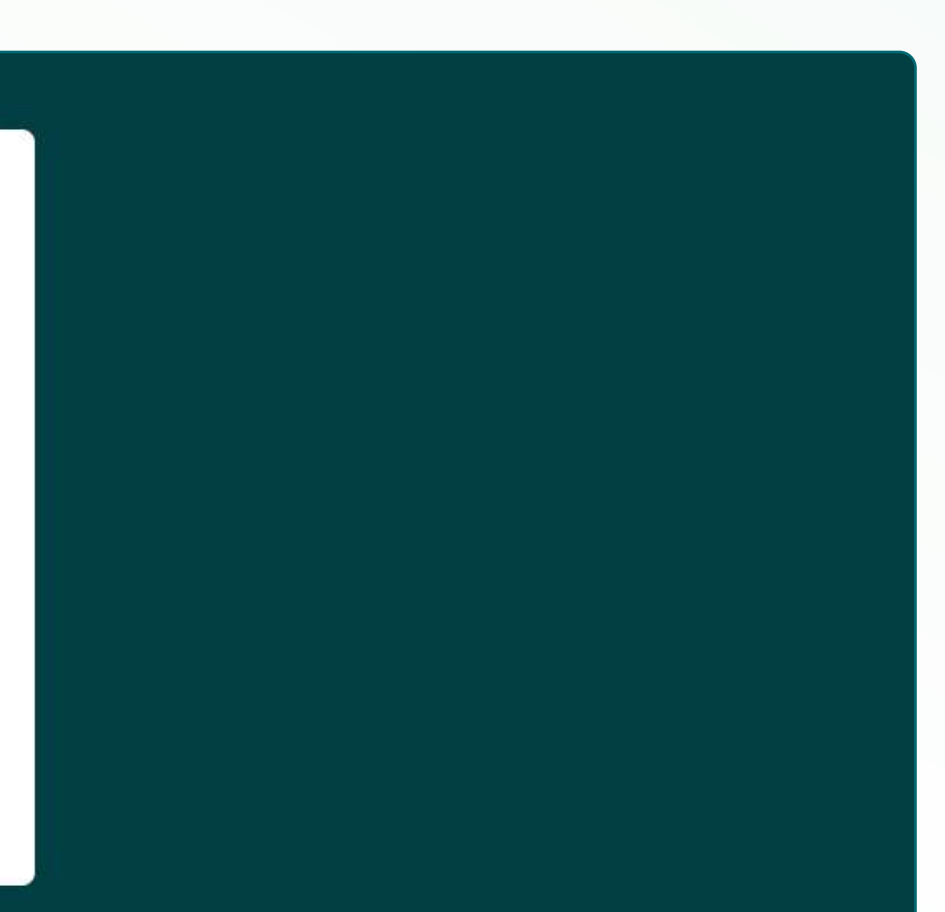

Upon completing registration, you will receive an email stating that your account is being verified.

**Note:** If you do not receive an email, please check your junk/spam folder.

If you attempt to log in during the verification process, a pop-up message will appear informing you of your account status.

Once the process is complete, you will be informed by email whether your account has been approved or rejected.

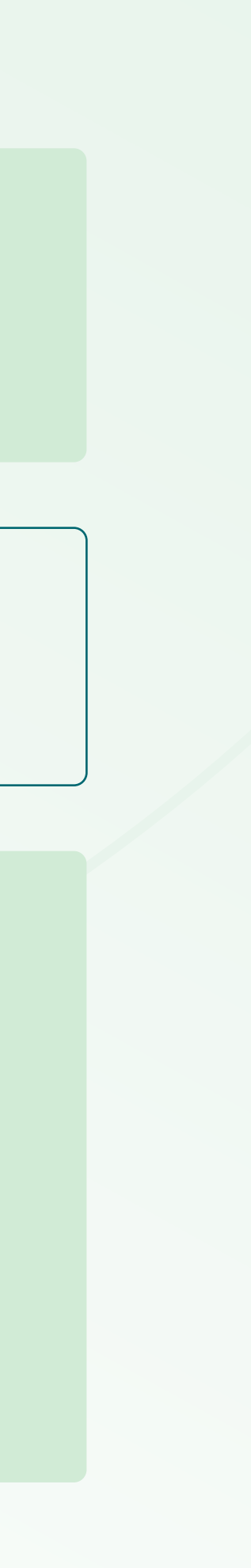

| COP29 Radio Spectrum Management F                                                  |
|------------------------------------------------------------------------------------|
| Dear Humay Hasanli,                                                                |
| Thank you for registering with us!                                                 |
| We regret to inform you that your account could not be verified.                   |
| Reason for Rejection:                                                              |
| Please ensure that your name, surname and company name are entered correctly.      |
| If you have any questions or need further assistance, please contact mediaservices |
| Best regards,                                                                      |
| Information Communication Technologies Agency (ICTA)                               |

#### **COP29 Radio Spectrum Management Portal**

Dear Humay Hasanli,

Thank you for registering with us!

We are pleased to inform you that your account has been successfully verified. You can now enter your account by visiting the Login page.

Please refer to the **User Guide** and **Technical Guide** for detailed instructions on using the portal and submitting spectrum requests.

If you have any questions or need further assistance, please contact mediaservices@cop29.az

Best regards,

Information Communication Technologies Agency (ICTA)

#### Portal

@cop29.az

If your account is **rejected**, review the reason provided in the email and follow the next steps as instructed.

If your account has been **verified**, proceed by logging in using your credentials.

## 2.2 Login and Logout

| ı                | Log                    |
|------------------|------------------------|
|                  | Email                  |
|                  | mediaservices@cop29.az |
|                  | Password               |
| 0                | •••••                  |
| Forgot password? | Registration           |
|                  | Logir                  |
|                  | Logir                  |

To log in to the portal, visit <u>COP29 Radio</u> <u>Spectrum Management Portal</u>, enter your credentials and click **'Login'.** 

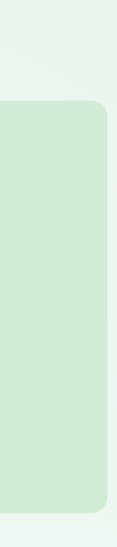

## 2.2 Login and Logout

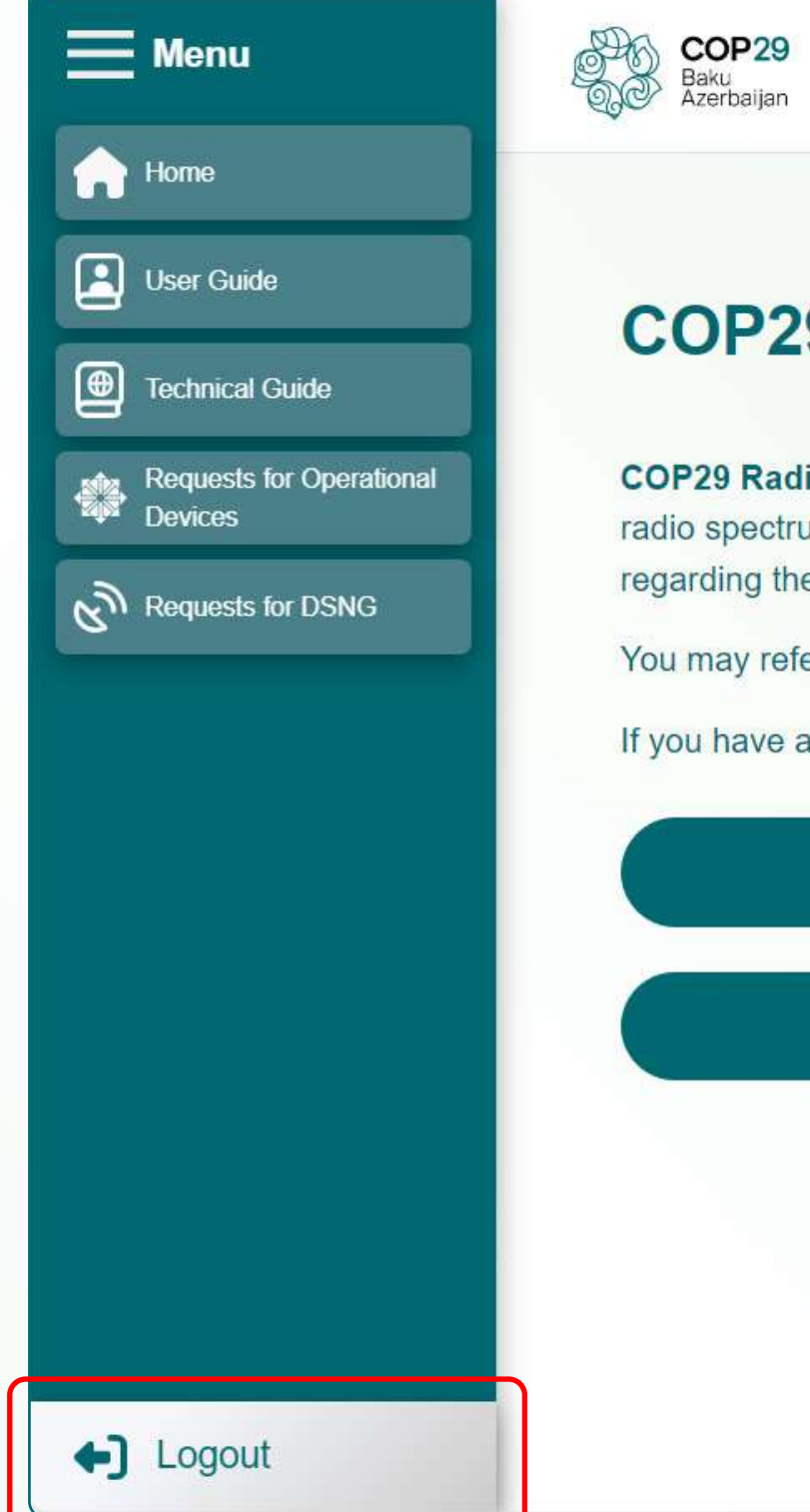

MINISTRY OF DIGITAL DEVELOPMENT AND TRANSPORT OF THE REPUBLIC OF AZERBAIJAN

#### **COP29 Radio Spectrum Management Portal**

COP29 Radio Spectrum Management Portal enables all accredited representatives to submit radio spectrum requests in accordance with the Technical Guide, which outlines regulations regarding the use of DSNG and operational devices.

You may refer to the User Guide for detailed instructions on submitting a radio spectrum request.

If you have any questions, please contact mediaservices@cop29.az

New Request for Operational Devices New Request for DSNG B

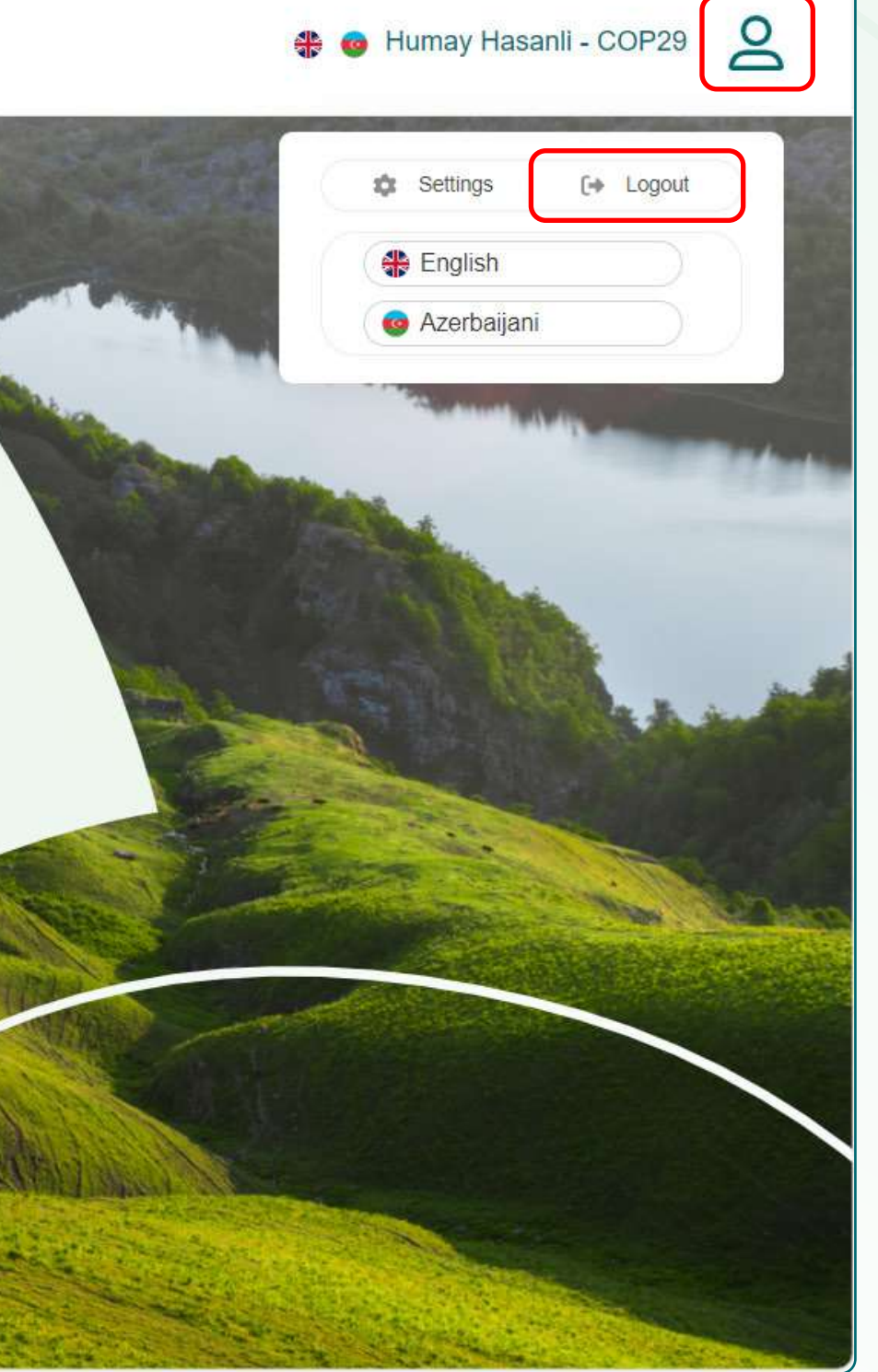

You have two options to log out of the portal:

- Click 'Logout' in the lower left corner.
- Navigate to the upper right corner, click the 'Profile' icon and click 'Logout' in the drop-down menu.

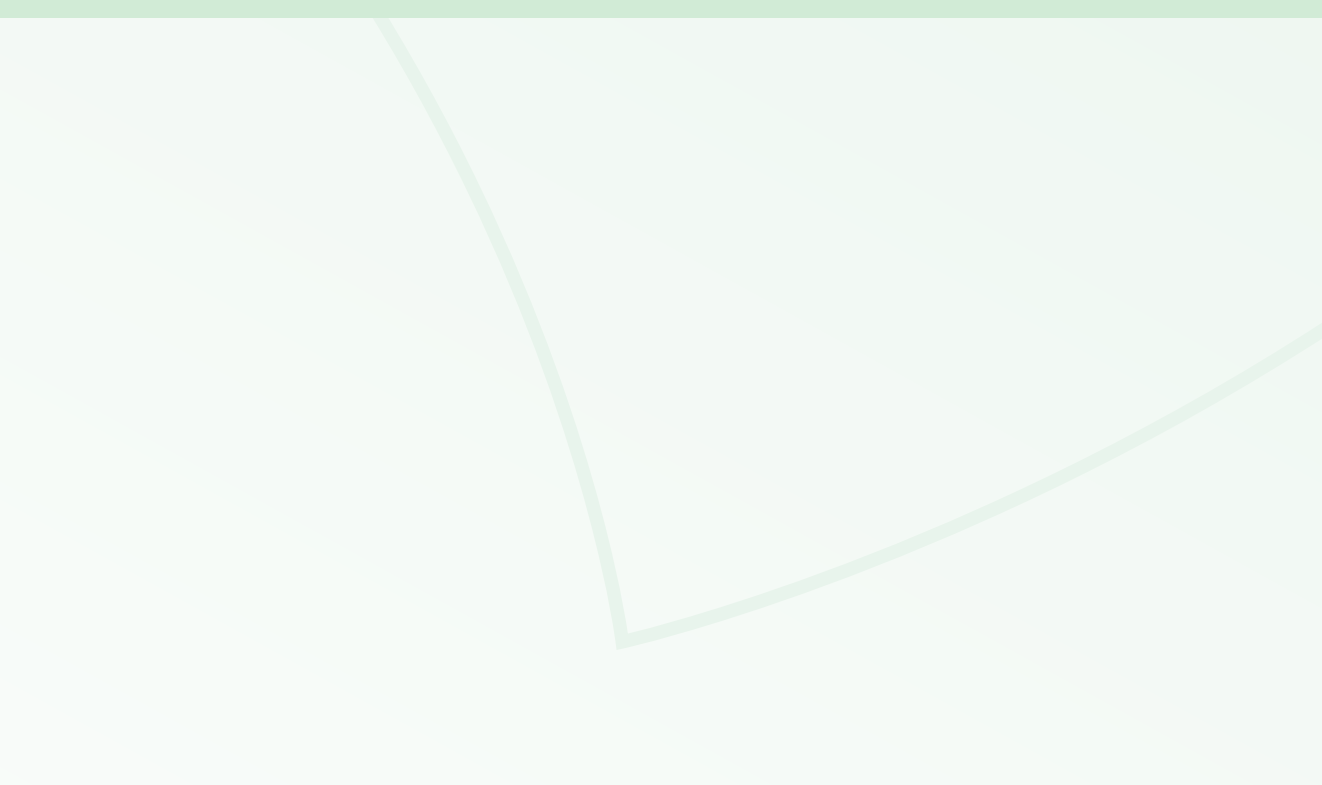

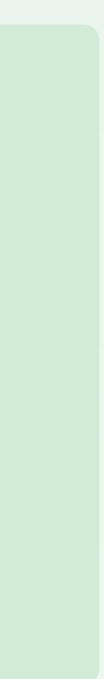

#### 2.3 Forgotten Password

| * 💿                    |                        |
|------------------------|------------------------|
| 197 <b>7</b> 94 (1977) |                        |
|                        | Logir                  |
|                        | Email                  |
|                        | mediaservices@cop29.az |
|                        | Password               |
| 0                      | ******                 |
| Forgot password?       | Registration           |
|                        | Login                  |
|                        |                        |
|                        |                        |

| Login |         | Registration |
|-------|---------|--------------|
| rm    | Confirm |              |
|       |         |              |

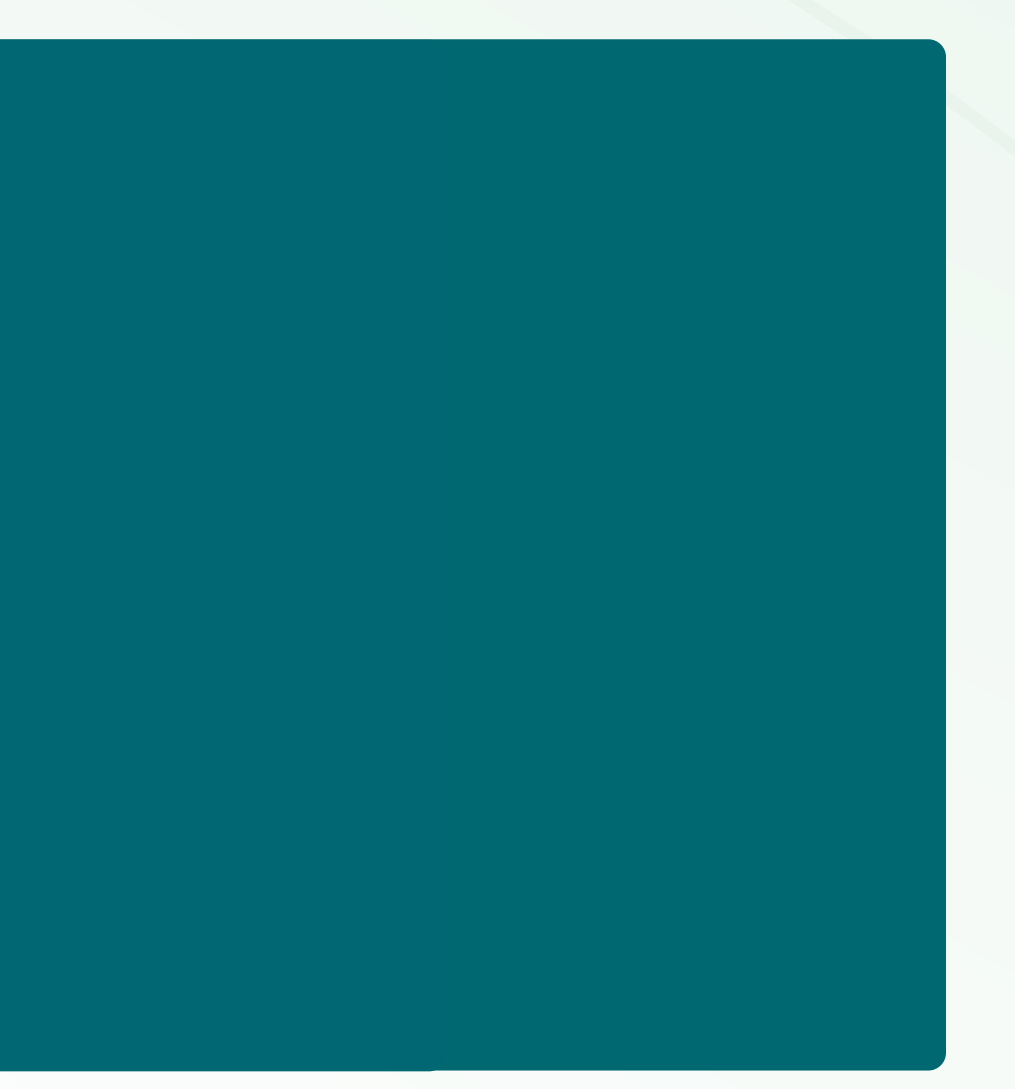

If you've forgotten your password, click **'Forgot password?'** on the **'Login'** page and follow the instructions to reset it.

Enter the OTP code to reset your password and click **'Confirm'.** 

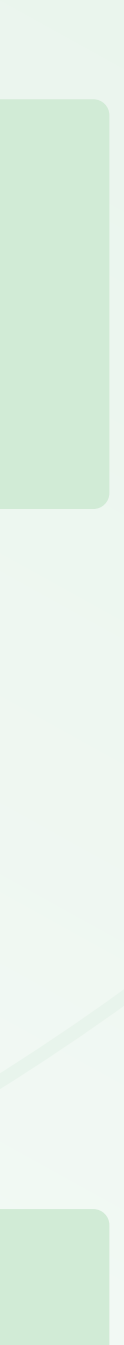

# **3. SETTINGS**

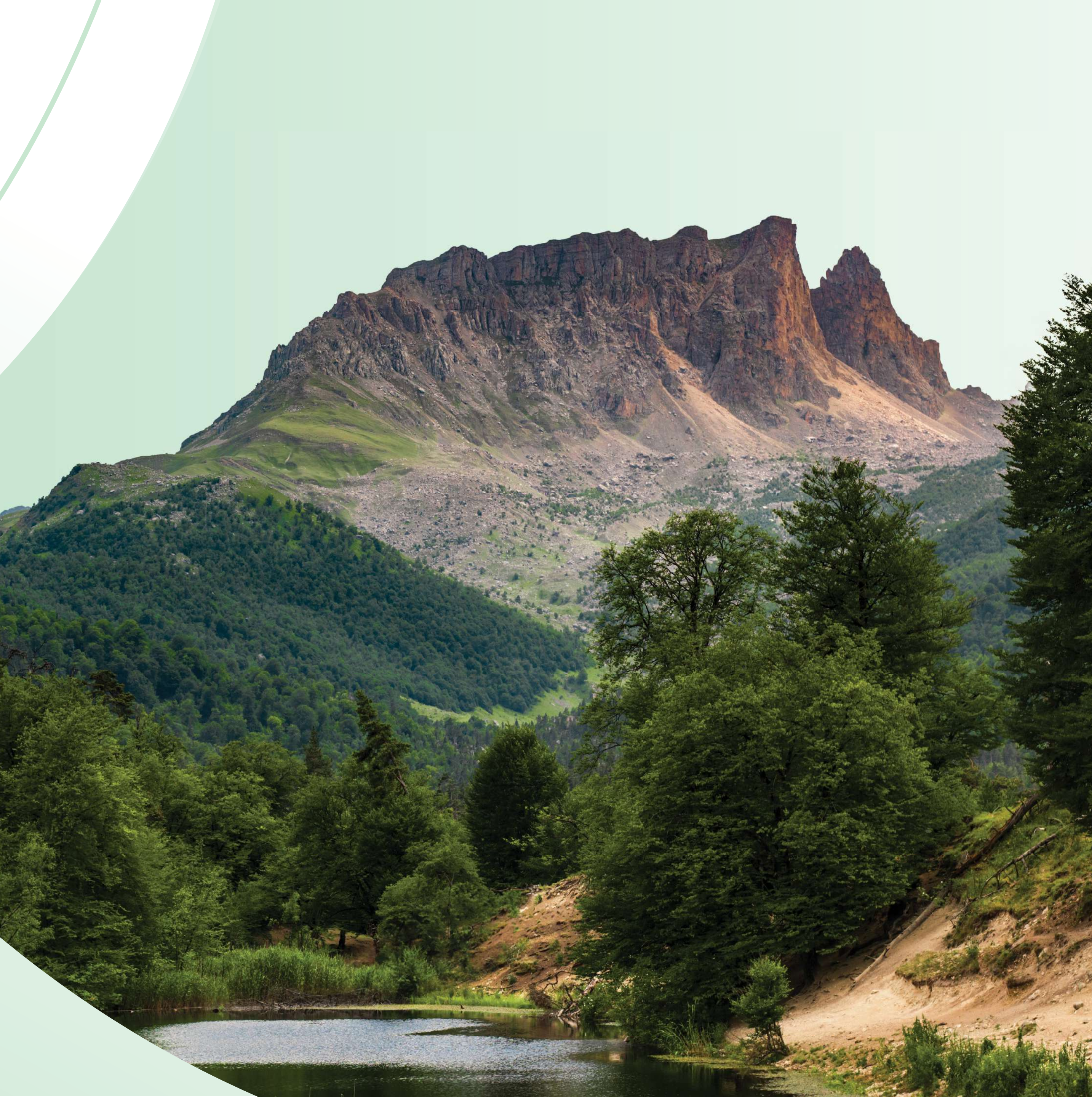

### **3. Settings**

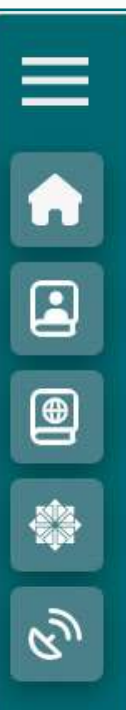

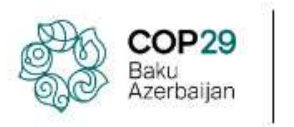

MINISTRY OF DIGITAL DEVELOPMENT AND TRANSPORT OF THE REPUBLIC OF AZERBAIJAN

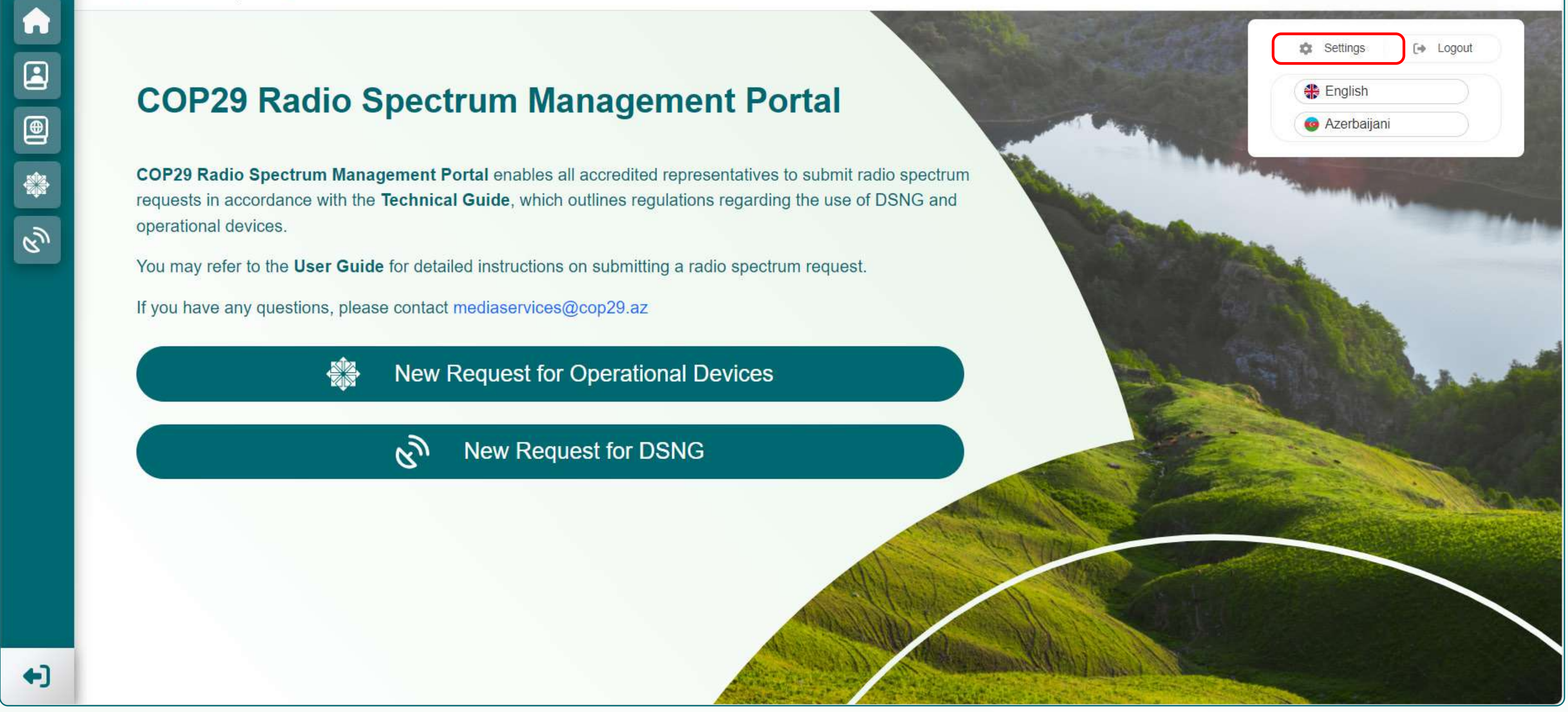

🏶 💿 Humay Hasanli- COP29

To change your password and notification language settings, navigate to the 'Profile' icon and click 'Settings'.

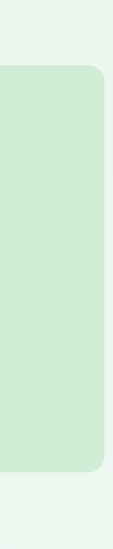

### **3.1 Change Password and Notification Language**

| Ξ | Baku<br>Azerbaijan                  |                        |
|---|-------------------------------------|------------------------|
|   |                                     | Profile Information    |
|   | Full name                           | Humay Hasanli          |
|   | Passport number                     | X000000                |
|   | Company name                        | COP29                  |
| Ś | Job title                           | Press Officer          |
|   | Mobile number                       | +99400000000           |
|   | I represent                         | Media                  |
|   | Email address                       | mediaservices@cop29.az |
|   |                                     |                        |
|   |                                     | Change Password        |
|   | Current password                    | ****                   |
|   | New password                        | *****                  |
|   | Confirm new password                | ******                 |
|   |                                     |                        |
|   |                                     |                        |
|   |                                     | Notification Language  |
|   | Select system notification language | English                |
|   |                                     |                        |
|   |                                     |                        |
|   |                                     |                        |
|   |                                     |                        |
|   |                                     |                        |
|   |                                     |                        |
|   |                                     |                        |
| + |                                     |                        |

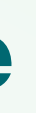

🏶 🐵 Humay Hasanli - COP29 🛛 🗕 0 0 Update

To update your password, scroll down to the 'Change Password' section, enter your current and new passwords and click 'Update'.

Note: The password must be at least 8 characters long and contain uppercase and lowercase letters, numbers and symbols.

To receive notifications in your preferred language, scroll down to the 'Notification Language' section, select a language from the drop-down list and click 'Save'.

Note: Notifications refer to the emails you receive from the portal. When you register, the language you select will be set as the default language for email notifications.

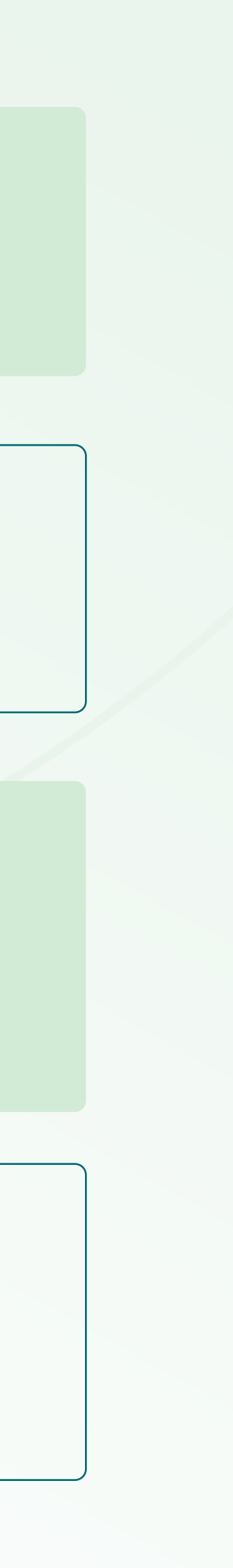

# 4. NEW RADIO SPECTRUM REQUESTS

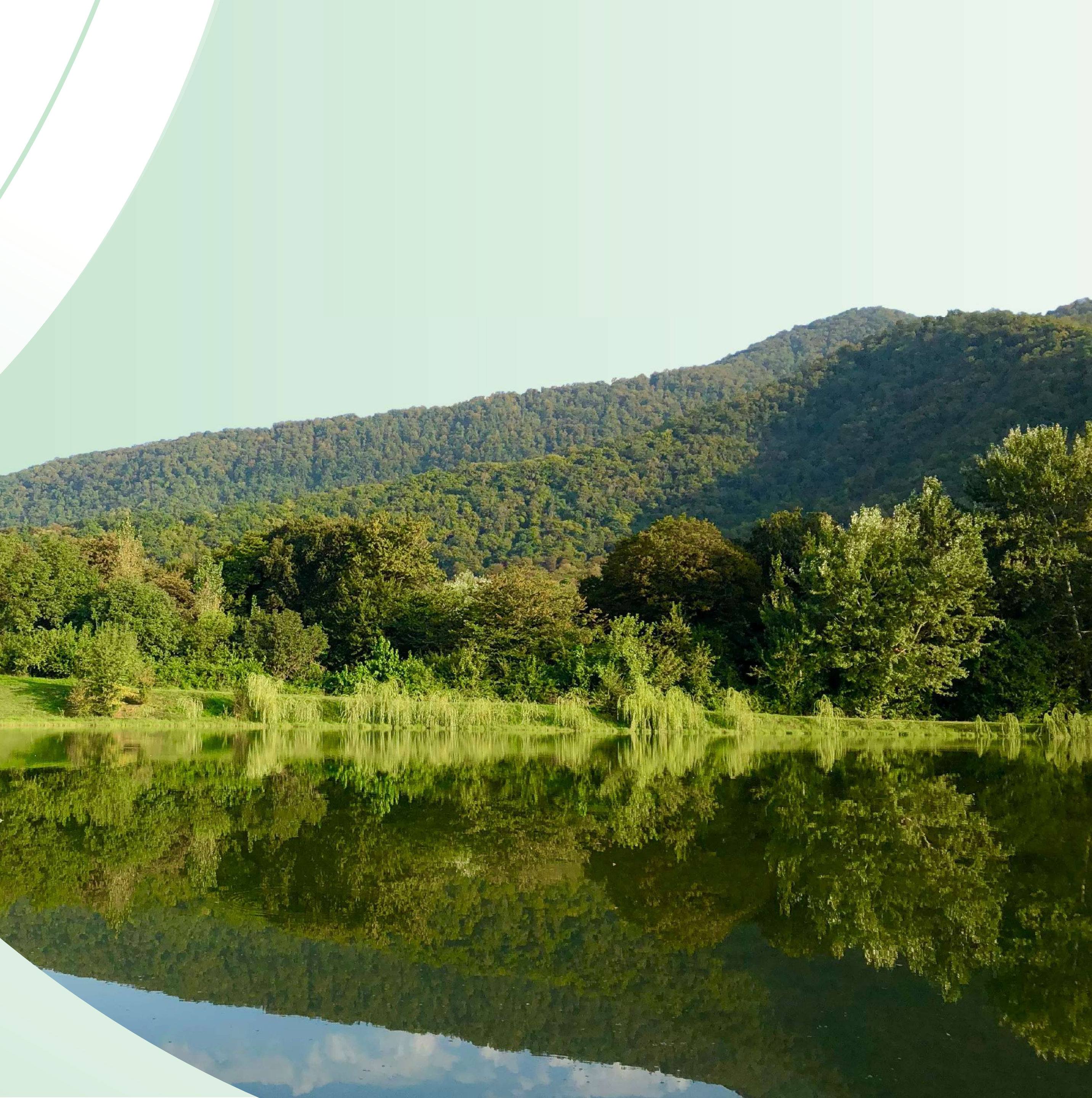

#### **4.New Radio Spectrum Requests**

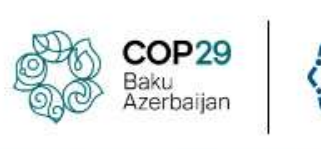

MINISTRY OF DIGITAL DEVELOPMENT AND TRANSPORT OF THE REPUBLIC OF AZERBAUAN

#### **COP29 Radio Spectrum Management Portal**

**COP29 Radio Spectrum Management Portal** enables all accredited representatives to submit radio spectrum requests in accordance with the **Technical Guide**, which outlines regulations regarding the use of DSNG and operational devices.

You may refer to the User Guide for detailed instructions on submitting a radio spectrum request.

If you have any questions, please contact mediaservices@cop29.az

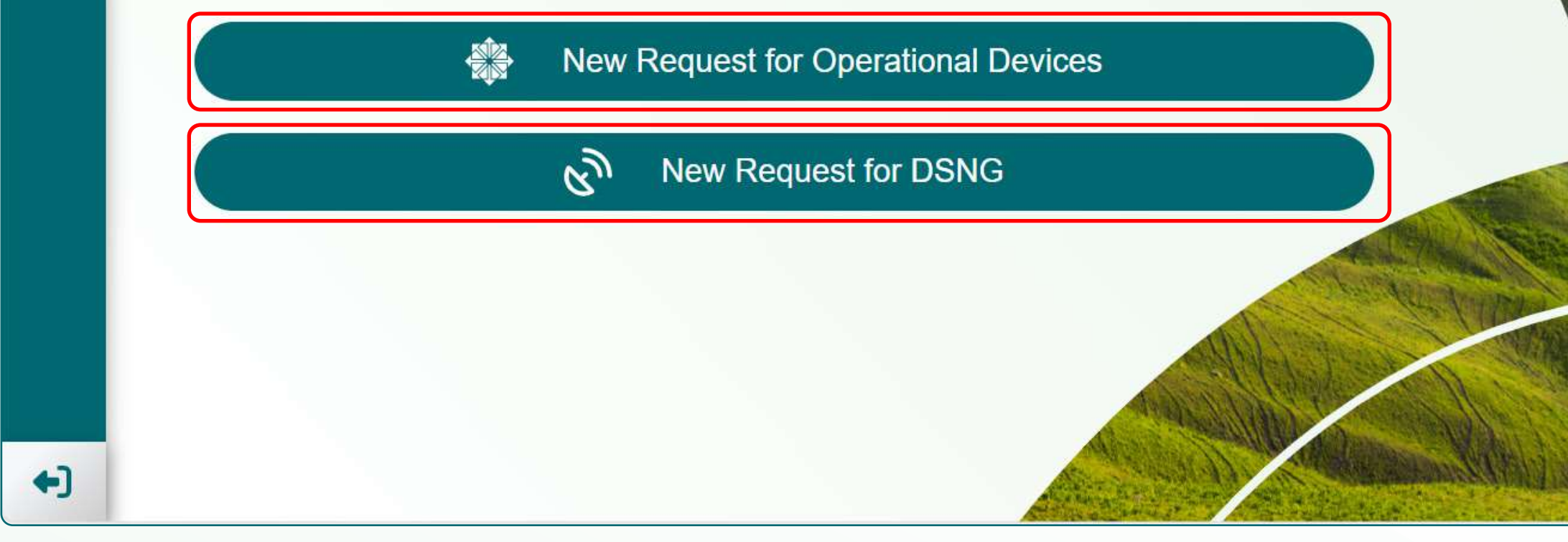

🏶 👩 Humay Hasanli - COP29 🛛 🧕

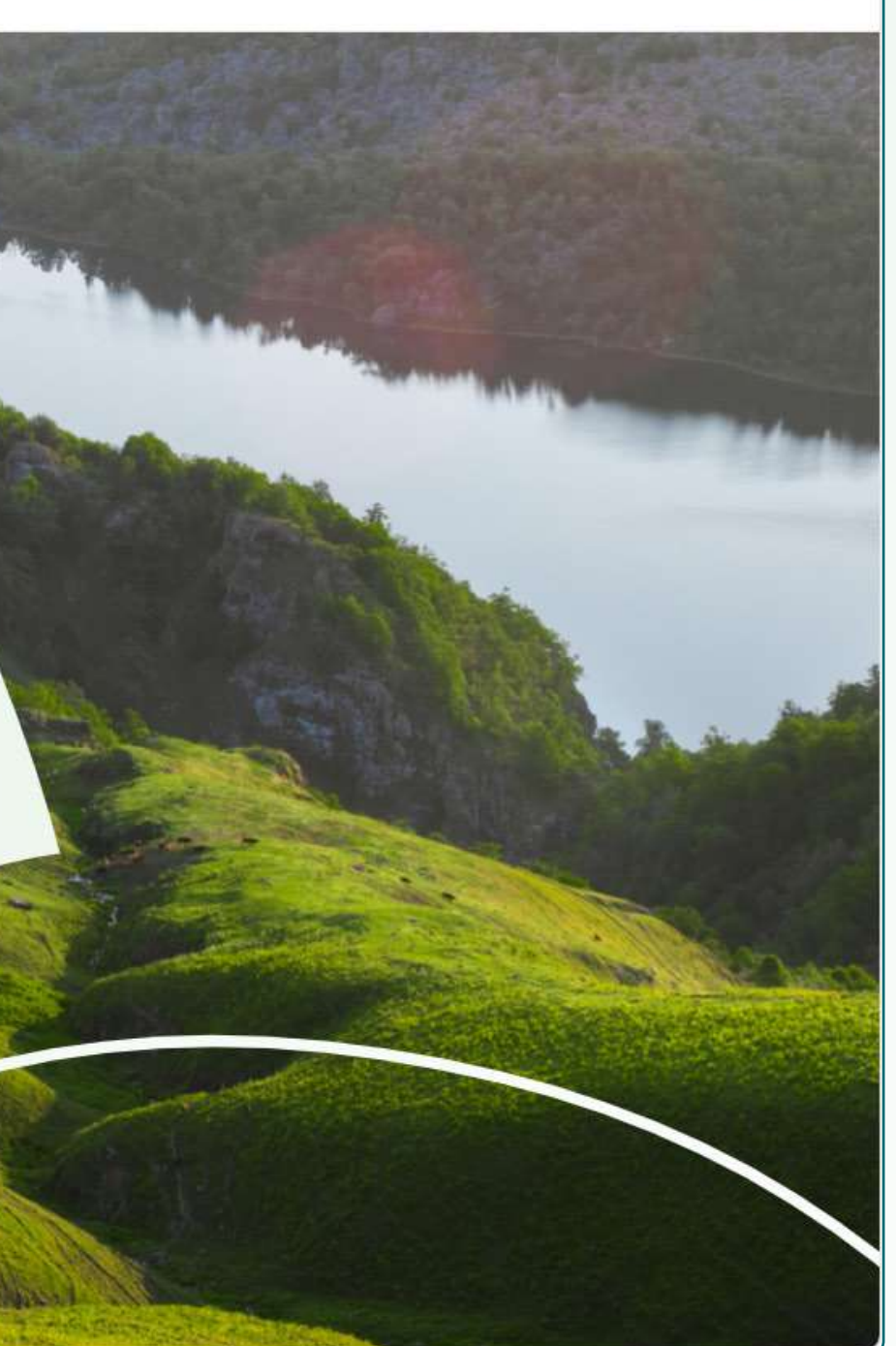

You have two options to create radio spectrum requests:

 You may navigate to the 'Home' page and click 'New Request for Operational Devices' and 'New Request for DSNG'.

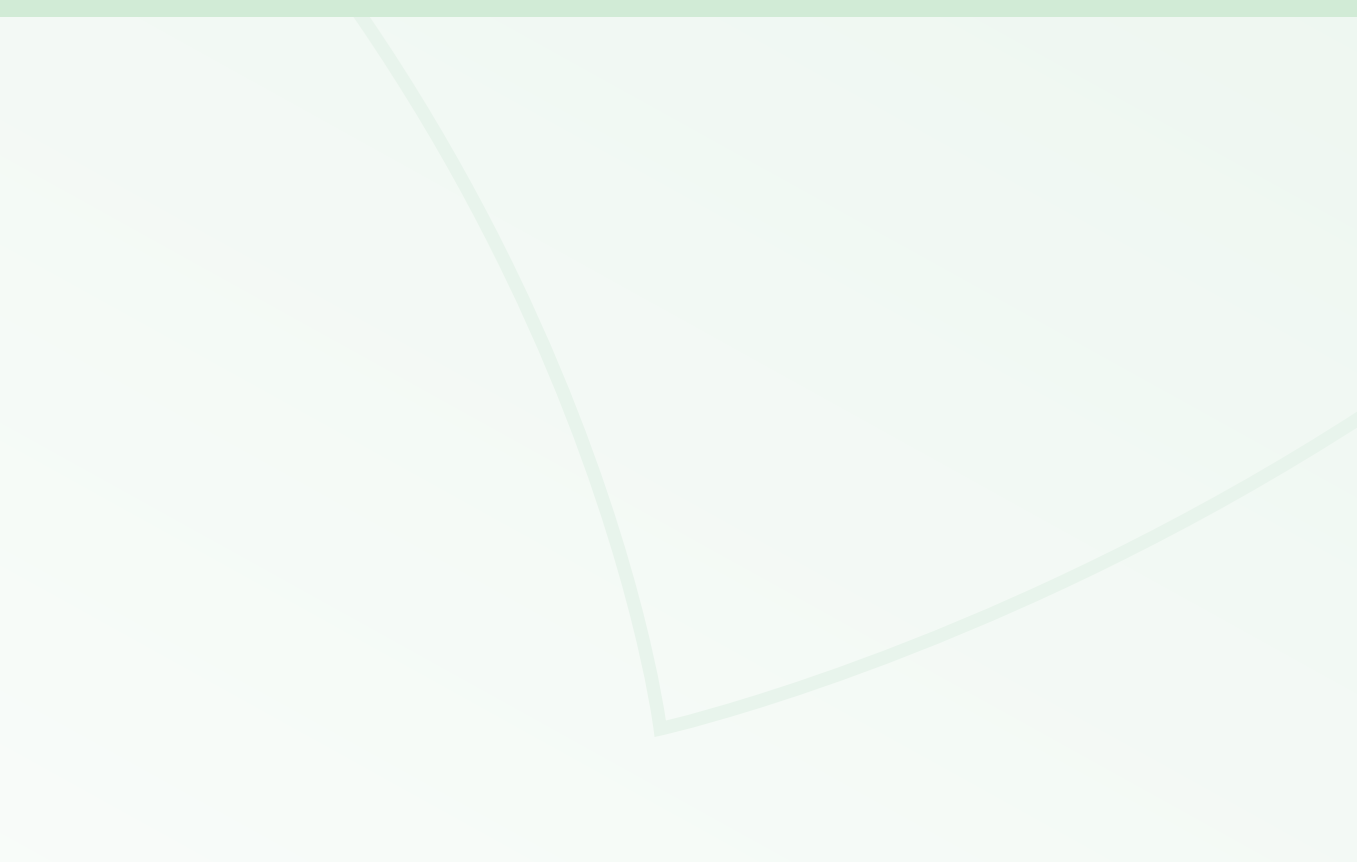

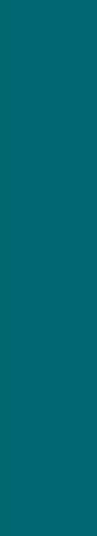

#### **4.New Radio Spectrum Requests**

| Menu                                             | Bal<br>Aze                        | OP29<br>Ku<br>erbaijan | NISTRY OF DIGITAL DEVELOPMENT<br>D TRANSPORT<br>THE REPUBLIC OF AZERBAIJAN |                 |                             |                | 🏶 🎯 Humay Hasanli                   | - COP29     |
|--------------------------------------------------|-----------------------------------|------------------------|----------------------------------------------------------------------------|-----------------|-----------------------------|----------------|-------------------------------------|-------------|
| Home User Guide                                  |                                   |                        |                                                                            | Requests for (  | Operational Device          | S              |                                     |             |
| Technical Guide Requests for Operational Devices |                                   | 0<br>Total             | 0<br>Approved                                                              |                 | 0<br>Rejected               | 0<br>Cancelled | Р                                   | O<br>ending |
| Requests for DSNG                                | Create a                          | new request            |                                                                            |                 |                             |                |                                     |             |
|                                                  | Export to Ex<br>Request<br>number | Equipment type         | Equipment model 🔺                                                          | Number of units | Submission date<br>and time | Status         | Search all colu<br>Labelling status | Actions     |
|                                                  | Select                            | Select                 | Select                                                                     | Select          | Select                      | Select         | Select                              |             |
|                                                  |                                   |                        |                                                                            | No data         | available in table          |                |                                     |             |
|                                                  |                                   |                        |                                                                            |                 |                             |                |                                     |             |

You may navigate to the 'Requests for Operational Devices' page and click 'Create a new request'.

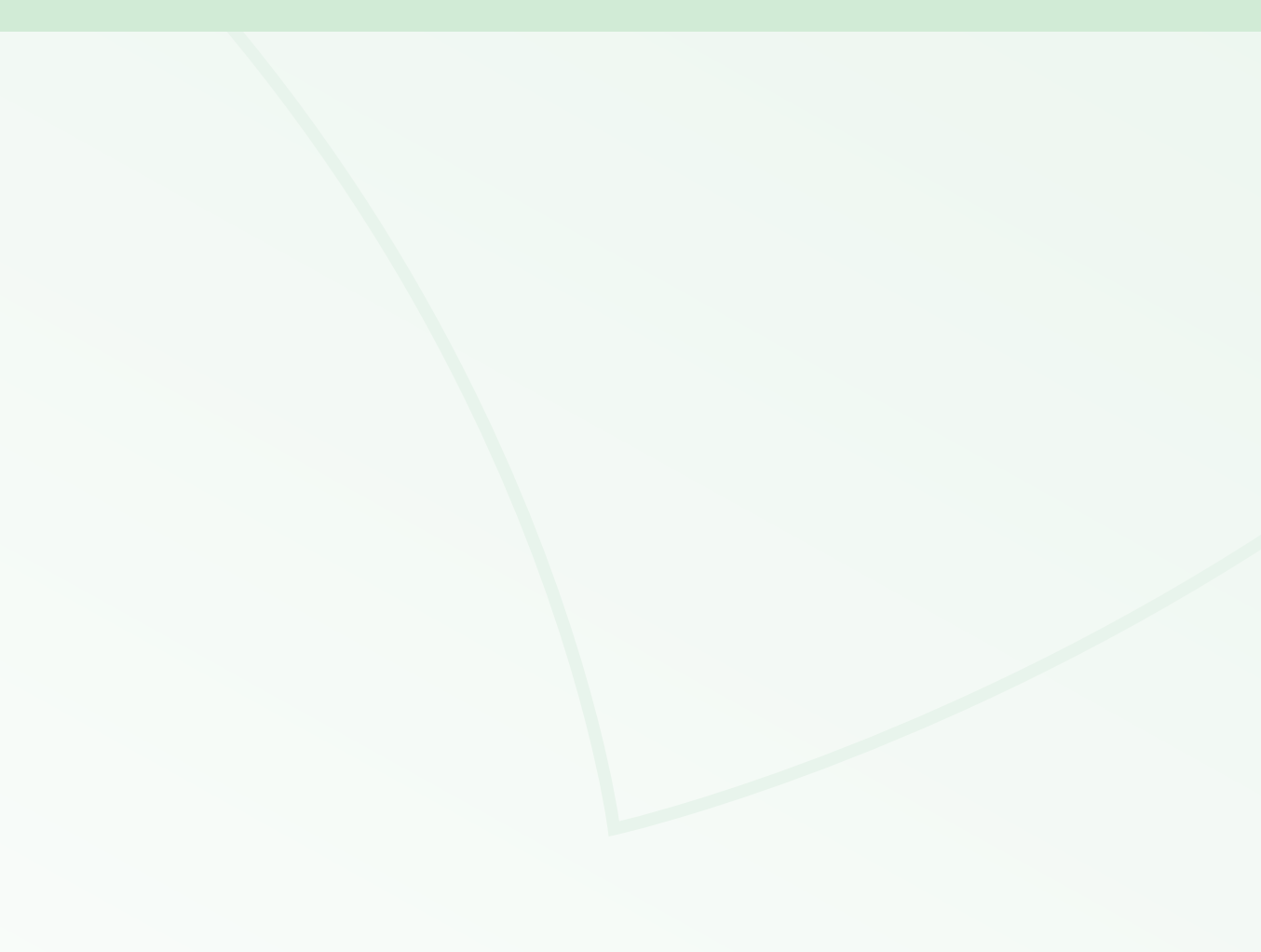

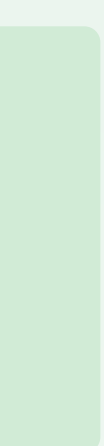

/

#### **4.New Radio Spectrum Requests**

| <u> </u>                         | Baku<br>Azerb     | P29                             | ISTRY OF DIGITAL DEVELOPMENT<br>7 TRANSPORT<br>THE REPUBLIC OF AZERBAIJAN |                                       |                            |                          |               |                                | *      | 🌚 Humay Hasa        | nli - COP29 |
|----------------------------------|-------------------|---------------------------------|---------------------------------------------------------------------------|---------------------------------------|----------------------------|--------------------------|---------------|--------------------------------|--------|---------------------|-------------|
| A Home                           |                   |                                 |                                                                           |                                       |                            |                          |               |                                |        |                     |             |
| User Guide                       |                   |                                 |                                                                           |                                       | Requ                       | ests for DSNG            |               |                                |        |                     |             |
| Technical Guide                  |                   | 0                               |                                                                           | 0                                     |                            | 0                        |               | 0                              |        | 0                   |             |
| Requests for Operational Devices |                   | Total                           |                                                                           | Approved                              |                            | Rejected                 | Can           | celled                         |        | Pend                | ing         |
| Requests for DSNG                | Create a ne       | ew request                      |                                                                           |                                       |                            |                          |               |                                |        |                     |             |
|                                  | Export to Exce    | el                              |                                                                           |                                       |                            |                          |               |                                |        | Search all co       | lumns       |
|                                  | Request<br>number | Corresponding<br>broadcaster ID | Corresponding<br>broadcaster<br>city                                      | Satellite network /<br>Satellite name | Satellite orbital position | Coder equipment<br>model | Antenna model | Submission<br>date and<br>time | Status | Labelling<br>status | Actions     |
|                                  | Select            | Select                          | Select                                                                    | Select                                | Select                     | Select                   | Select        | Select                         | Select | Select              |             |
|                                  |                   |                                 |                                                                           |                                       | No da                      | ta available in table    |               |                                |        |                     |             |
|                                  |                   |                                 |                                                                           |                                       |                            |                          |               |                                |        |                     |             |
|                                  |                   |                                 |                                                                           |                                       |                            |                          |               |                                |        |                     |             |
|                                  |                   |                                 |                                                                           |                                       |                            |                          |               |                                |        |                     |             |
|                                  |                   |                                 |                                                                           |                                       |                            |                          |               |                                |        |                     |             |
|                                  |                   |                                 |                                                                           |                                       |                            |                          |               |                                |        |                     |             |
| ← Cogout                         |                   |                                 |                                                                           |                                       |                            |                          |               |                                |        |                     |             |

You may navigate to the 'Requests for DSNG' page and click 'Create a new request'.

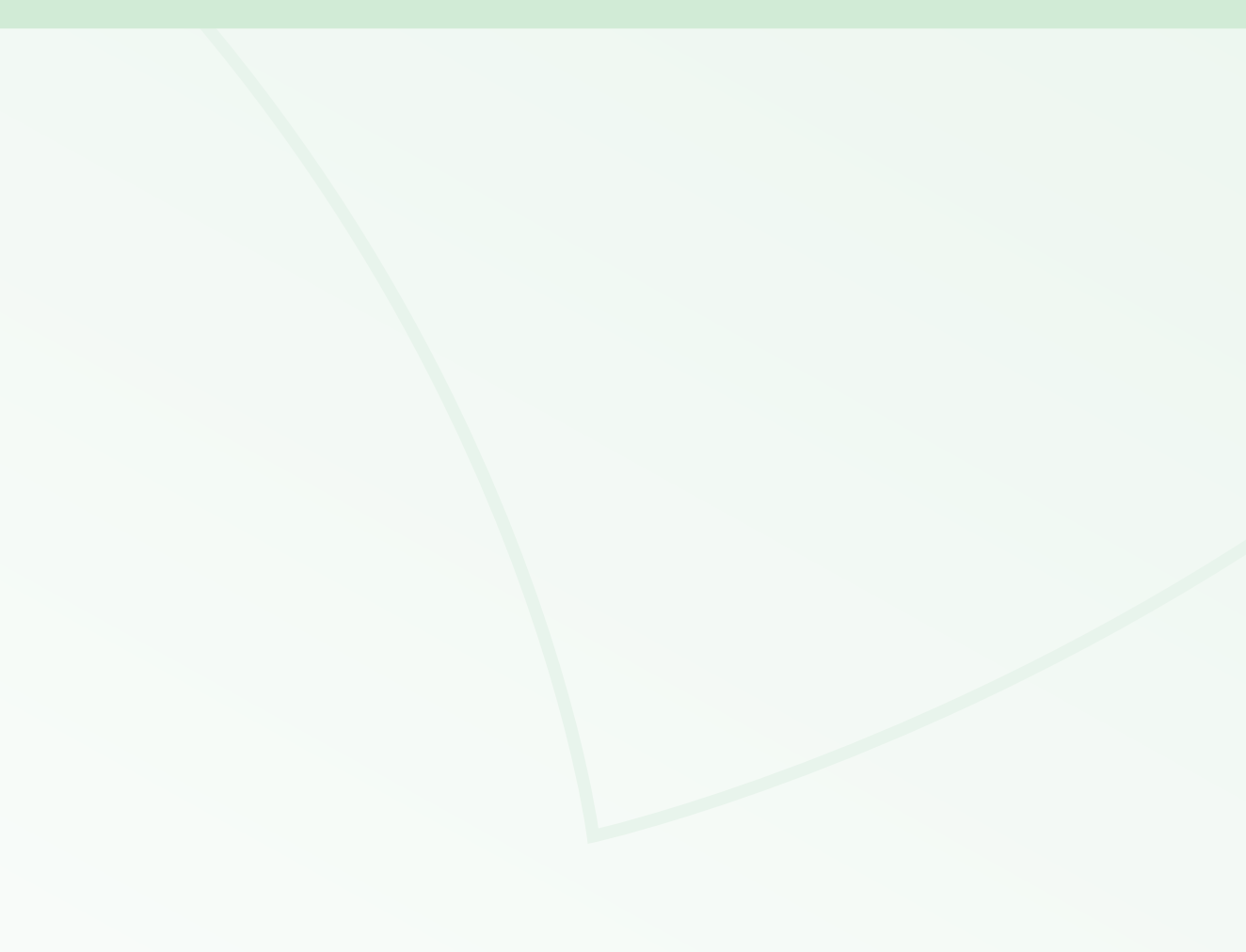

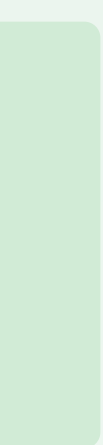

#### 4.1 Dashboard

| Reque   Image: Create a new request                             | ests for Operational Devices<br>1 1<br>Rejected Cancelled |
|-----------------------------------------------------------------|-----------------------------------------------------------|
| Image: Create a new request                                     | 1 1<br>Rejected Cancelled                                 |
| Total Approved                                                  | Rejectéd Cancelled                                        |
| Create a new request                                            |                                                           |
| 2<br>Export to Excel                                            |                                                           |
|                                                                 |                                                           |
| Request Equipment type Equipment model                          | Number of units Submission date and time                  |
| Select Select Select                                            | Select Select                                             |
| 333 Audio Description Service (ADS)/Mass Cast/FM Radio Tourtalk | 1 2024-07-30 12:40:48 Can                                 |
| 332 Wireless IEM Systems Sennheiser                             | 1 2024-07-30 12:40:08                                     |
| 331 Telemetry and Tele-Command SITAEL                           | 1 2024-07-30 12:39:15                                     |
| 330 Wireless Microphones Rode                                   | 2 2024-07-30 12:38:16 A                                   |

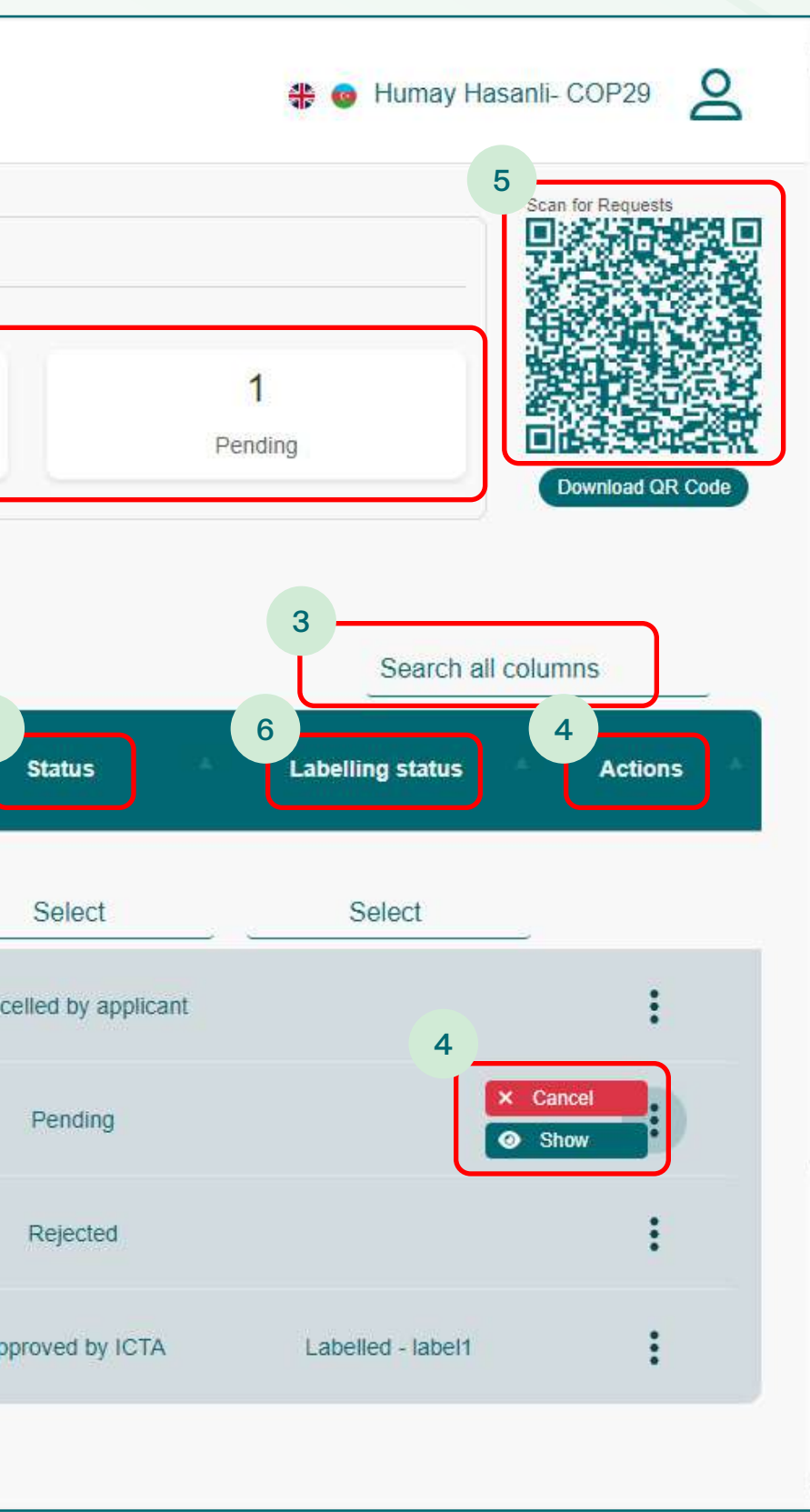

You can perform the following actions in the 'Requests for Operational Devices' page.

- 1. To see the status of your requests, navigate either to the upper fields or the **'Status'** column.
- To download a report of all your requests, click
   'Export to Excel'.
- 3. Enter the key text in the 'Search all columns' field to perform a general search, refer to the top row of the table to sort and the second row, 'Select', to filter.
- 4. Navigate to the 'Actions' column, click 'Show' to view the details of the request and 'Cancel' to cancel the request.

Note: You may cancel your request while its status is 'Pending' and 'Approved by ICTA'. Please note that once cancelled, the request cannot be retrieved.

- 5. To see all approved requests, scan the QR code in the upper right corner of the 'Dashboard'.
  Note: The QR code will appear only after the request has been approved.
- To see the status of labelling, navigate to the
   'Labelling status' column.

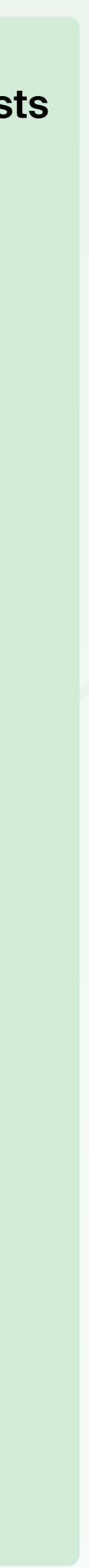

#### 4.1 Dashboard

|         | Baka<br>Azer      | P29<br>baijan                   | STRY OF DIGITAL DEVELOPMENT<br>TRANSPORT<br>HE REPUBLIC OF AZERBALJAN |                                       |                            |                          |                |  |
|---------|-------------------|---------------------------------|-----------------------------------------------------------------------|---------------------------------------|----------------------------|--------------------------|----------------|--|
|         |                   | Requests for DSNG               |                                                                       |                                       |                            |                          |                |  |
| •       |                   | 4<br>Total                      |                                                                       | 1<br>Approved                         | 1<br>Rejected              |                          | 1<br>Cancelled |  |
| کی<br>2 | Create a n        | ew request                      |                                                                       |                                       |                            |                          |                |  |
| L       | Request<br>number | Corresponding<br>broadcaster ID | Corresponding<br>broadcaster<br>city                                  | Satellite network /<br>Satellite name | Satellite orbital position | Coder equipment<br>model | Antenna model  |  |
|         | Select            | Select                          | 3<br>Select                                                           | Select                                | Select                     | Select                   | Select         |  |
|         | 175               | SPA006                          | Madrid                                                                | Galaxy 19                             | 97° West                   | Comtech EF Data-CDM710   | IPT Suitcase   |  |
|         | 174               | GER001                          | Berlin                                                                | SES-4                                 | 22° West                   | Newtec- M6100            | C140M          |  |
|         | 173               | FRA003                          | Paris                                                                 | Intelsat 20                           | 68.5° East                 | Ericsson- AVP3000        | 1200K          |  |
|         | 172               | ITA004                          | Rome                                                                  | Eutelsat 8 West B                     | 8° West                    | Harmonic- CP3000         | EXE-D130       |  |
| +)      |                   |                                 |                                                                       |                                       |                            |                          |                |  |

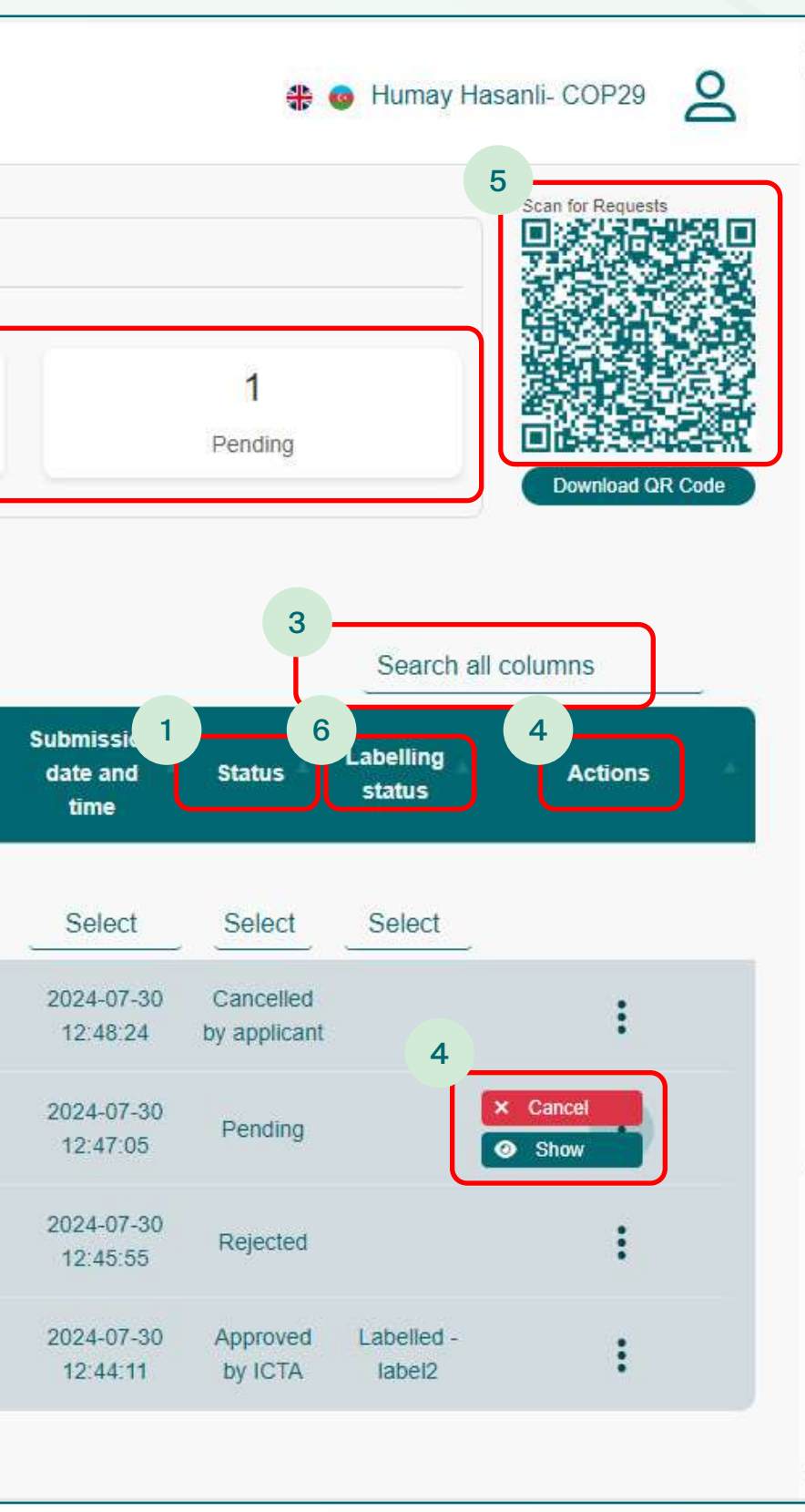

You can perform the following actions in the 'Requests for DSNG' page.

- 1. To see the status of your requests, navigate either to the upper fields or the **'Status'** column.
- To download a report of all your requests, click
   **'Export to Excel'.**
- 3. Enter the key text in the 'Search all columns' field to perform a general search, refer to the top row of the table to sort and the second row, 'Select', to filter.
- 4. Navigate to the 'Actions' column, click 'Show' to view the details of the request and 'Cancel' to cancel the request.

Note: You may cancel your request while its status is 'Pending' and 'Approved by ICTA'. Please note that once cancelled, the request cannot be retrieved.

- 5. To see all approved requests, scan the QR code in the upper right corner of the 'Dashboard'.
  Note: The QR code will appear only after the request has been approved.
- To see the status of labelling, navigate to the
   'Labelling status' column.

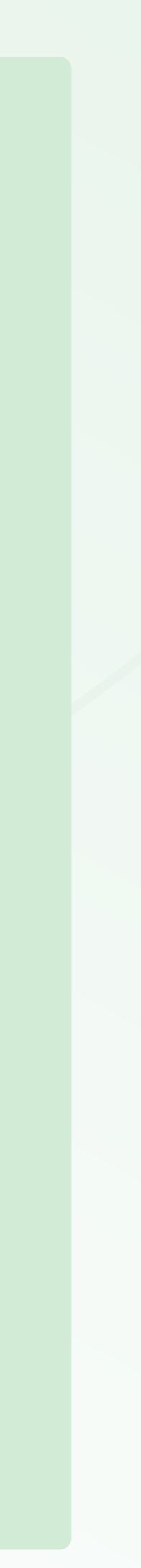

### 4.2 Requests for Operational Devices

|                                                                                                    | Radio Spectrum Request Fo                             | orm for Operational Devices                                                                                                    |                                      |
|----------------------------------------------------------------------------------------------------|-------------------------------------------------------|----------------------------------------------------------------------------------------------------|--------------------------------------|
| Full name: Humay Hasanli<br>Email address: mediaservices@cop29.az                                                                                                    | i<br>I                                                | Company name: COP29<br>Mobile number: +99400000000                                                                                                    |                                      |
| * Equipment type         * Equipment model ③         * Equipment model ④         * Start date ④       * End date ④         dd-mm-yyyy         * Location of use ④       * Equipment manufacturer ④         Select the location       *         Antenna gain [dBi] ④       * Frequency range start [MHz]         * Tuning step [KHz] | Frequency range end [MHz]                             | Number of units ()      Usage period (days) ()      Max power output / Required radiated power [mW] ()      Requested frequency Tx [MHz]      Requested frequency Rx [MHz]      Bandwidth [KHz] | • Zone of use (i)<br>Select the zone |
| <ul> <li>* I hereby agree that the information I have submitted in this request will be shared with the relevant auth</li> <li>* I confirm that the information I have provided in this request is accurate and complete. I accept full response</li> </ul>                                                                         | norities.<br>ponsibility for its accuracy and any pot | ential consequences that may arise.                                                                                                    | Add                                  |
|                                                                                                    | Sub                                                   | omit                                                                                                    |                                      |

Once you are on the **'Radio Spectrum Request Form for Operational Devices'** page, fill in the required information.

- Click the (i) icon located near the required fields for further explanation.
- You may provide further details in the 'Additional information' box.
- Click 'Add' to request radio spectrum for an additional device.

Read the information presented next to the checkboxes carefully and select both of them.

Ensure all the information you provided is accurate and click **'Submit'.** 

After submitting your request, you will see your request number, the date and time of submission and the status of your request as **'Pending'** in the **'Dashboard'.** 

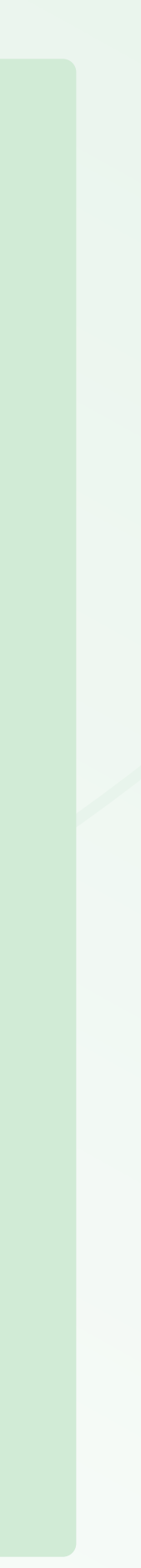

## **4.2 Requests for Operational Devices**

#### In case of approval:

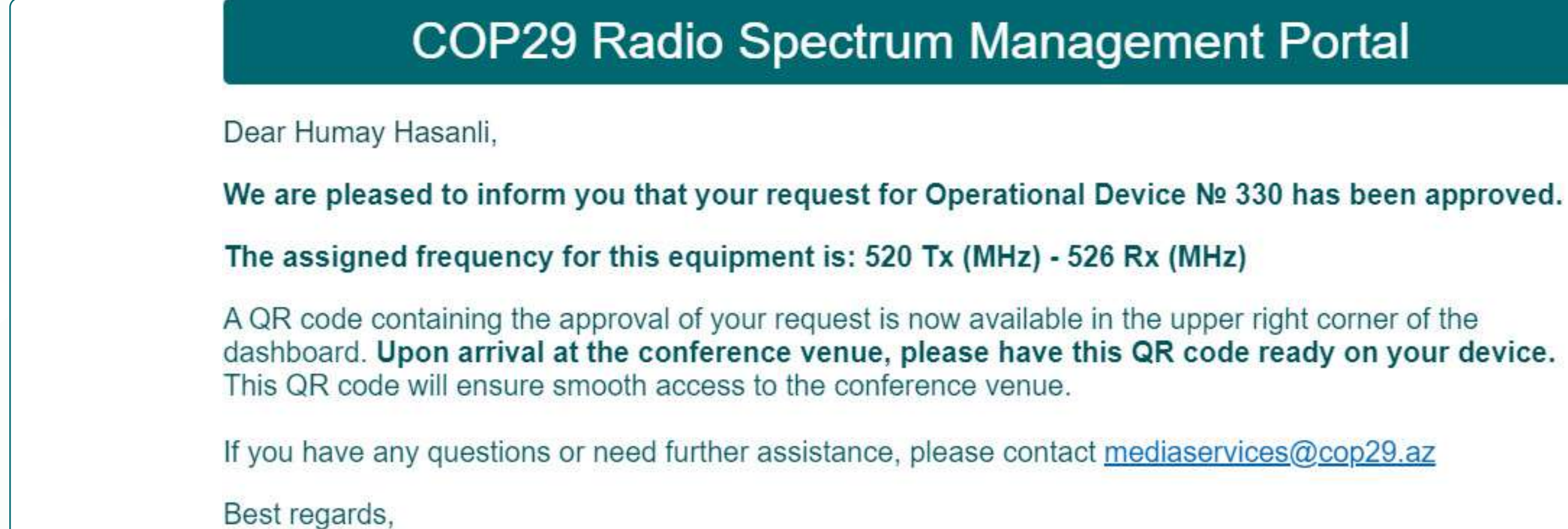

#### In case of rejection:

| COP29 Radio Spectrum Management                                                  |
|----------------------------------------------------------------------------------|
| Dear Humay Hasanli,                                                              |
| We regret to inform you that your request for Operational Device Nº 331 ha       |
| Reason for Rejection:                                                            |
| Please enter the height of the antenna correctly.                                |
| If you have any questions or need further assistance, please contact mediaservic |
| Best regards,                                                                    |
| Information Communication Technologies Agency (ICTA)                             |

Portal

s been rejected.

ces@cop29.az

Once your request has been reviewed, you will receive an email informing you whether it has been approved or rejected.

Upon arrival at the conference venue, you will be asked to approach the **Spectrum Test and Tagging Desk** for the labelling of your operational device.

- ✓ If your operational device passes the testing process, it will be marked with a stick-on label. During security checks, labels will confirm that the operational device is authorised for use at the venue. Under no circumstances should the label be removed or reapplied to another device, as this is strictly prohibited. If you encounter any problems, please approach the **Spectrum** Test and Tagging Desk or a Spectrum team representative.
- X Operational devices without labels **will not be** permitted to operate at the conference venue.

**Note:** Non-compliance with the regulations outlined in the **Technical Guide** may result in your operational device being confiscated at the venue.

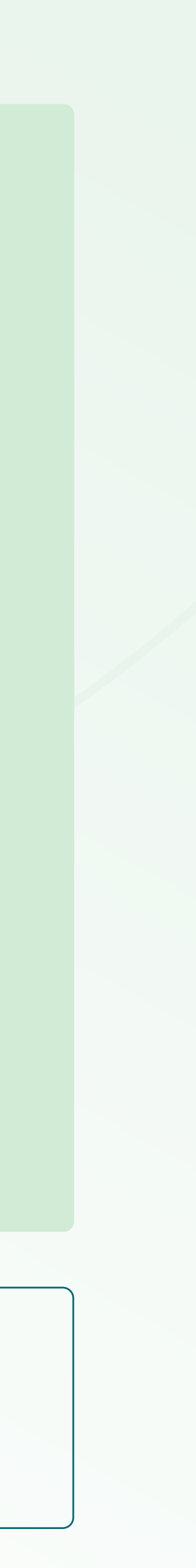

### 4.3 Requests for DSNG

|                                                                                                    | Radio Spectrum F                                                   | Request Form for DSNG              |                                                                              |  |  |
|----------------------------------------------------------------------------------------------------|--------------------------------------------------------------------|------------------------------------|------------------------------------------------------------------------------|--|--|
| Full name: Humay Hasanli                                                                                                    |                                                                    | Company name: COP29                |                                                                              |  |  |
| Email address: mediaservices@cop29.az                                                                                                    |                                                                    | Mobile number: +99400000000        |                                                                              |  |  |
| 1<br>* Start date<br>dd-mm-yyyy<br>* Corresponding broadcaster ID                                                                                                    | End date (j)     dd-mm-yyyy     Corresponding broadcaster city (j) | * Usage period (days) (j)          | DSNG type (i)     Select the type of DSNG     Satellite orbital position (i) |  |  |
| * Coder equipment manufacturer                                                                                                    | Coder equipment model                                              | Antenna manufacturer (i)           | • Antenna model (i)                                                          |  |  |
| * Antenna gain [dBi] (j)                                                                                                    | * Antenna frequency Tx [MHz]                                       | Antenna frequency Rx [MHz]         |                                                                              |  |  |
| * Coder equipment frequency Tx [MHz]                                                                                                    |                                                                    | Coder equipment frequency Rx [MHz] |                                                                              |  |  |
| Additional information ()                                                                                                    |                                                                    |                                    |                                                                              |  |  |
| Add • I hereby agree that the information I have submitted in this request will be shared with the relevant authorities. • I confirm that the information I have provided in this request is accurate and complete. I accept full responsibility for its accuracy and any potential consequences that may arise. |                                                                    |                                    |                                                                              |  |  |
|                                                                                                    |                                                                    | Submit                             |                                                                              |  |  |

To request a radio spectrum for DSNG, applicants must first consult with **Tim Davis, the International Broadcast Centre (IBC) Manager.** Please contact Mr Davis at <u>davis.tim52@gmail.com</u>

Once you are on the **'Radio Spectrum Request Form for DSNG'** page, fill in the required information.

- Click the (i) icon located near the required fields for further explanation.
- You may provide further details in the **'Additional information'** box.
- Click 'Add' to request radio spectrum for an additional device.

Read the information presented next to the checkboxes carefully and select both of them.

Ensure all the information you provided is accurate and click **'Submit'.** 

After submitting your request, you will see your request number, the date and time of submission and the status of your request as **'Pending'** in the **'Dashboard'.** 

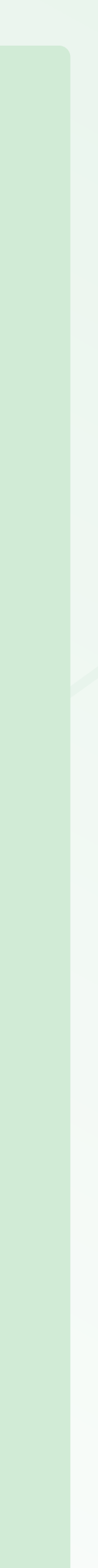

## **4.3 Requests for DSNG**

#### In case of approval:

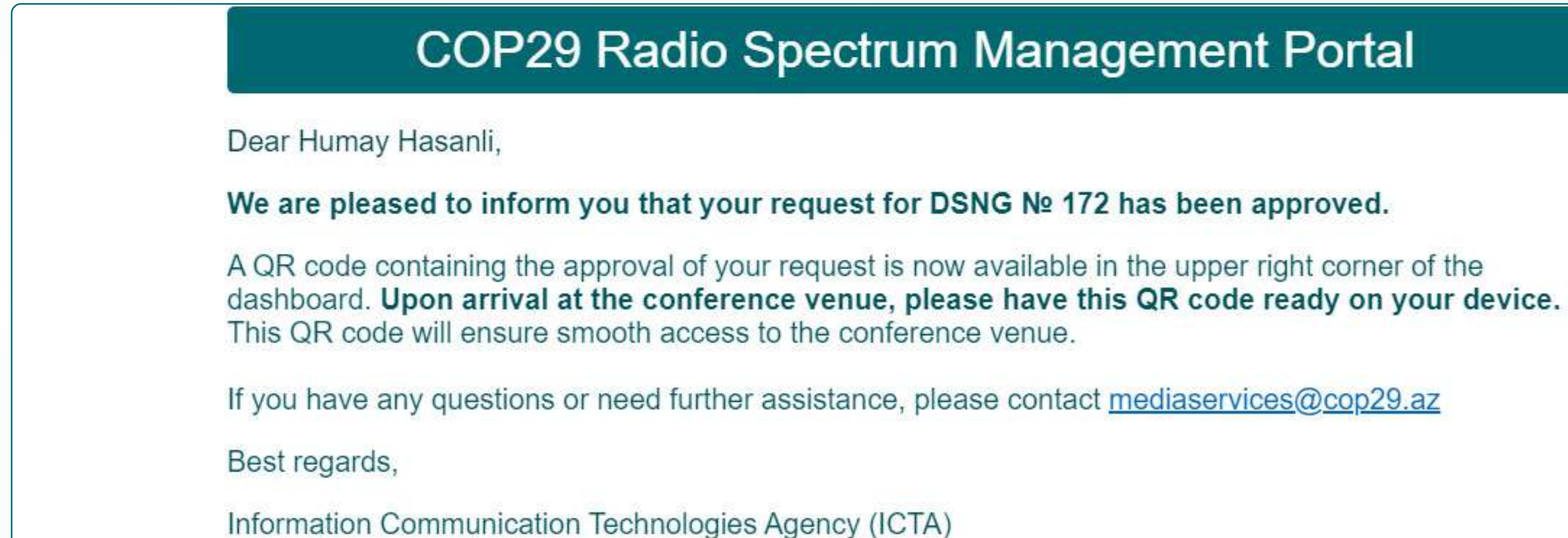

#### In case of rejection:

|        | COP29 Radio Spectrum Management                                            |
|--------|----------------------------------------------------------------------------|
| Dear   | Humay Hasanli,                                                             |
| We r   | egret to inform you that your request for DSNG № 173 has been rejected     |
| Reas   | on for Rejection:                                                          |
| Pleas  | se ensure the name of the satellite you provided is accurate.              |
| lf you | have any questions or need further assistance, please contact mediaservice |
| Best   | regards,                                                                   |
| Inforr | nation Communication Technologies Agency (ICTA)                            |
|        |                                                                            |

#### Portal

s@cop29.az

Once your request has been reviewed, you will receive an email informing you whether it has been approved or rejected.

✓ Upon arrival at the conference venue, DSNGs will be labelled by the Spectrum team at the DSNG deployment site. Under no circumstances should the label be removed or reapplied to another device, as this is strictly prohibited. If you encounter any problems, please approach the Spectrum Test and Tagging Desk or a Spectrum team representative.

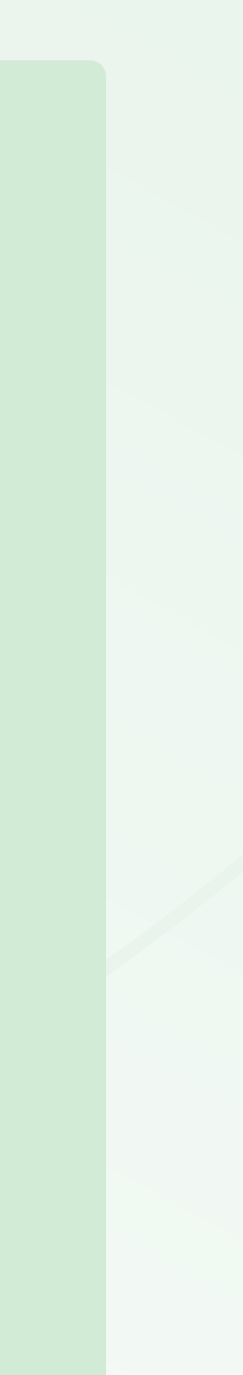

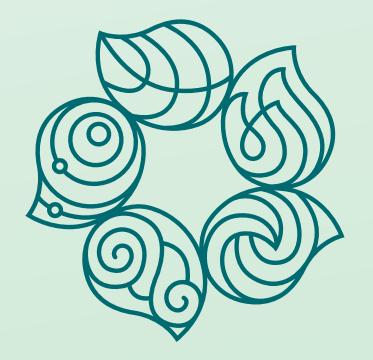

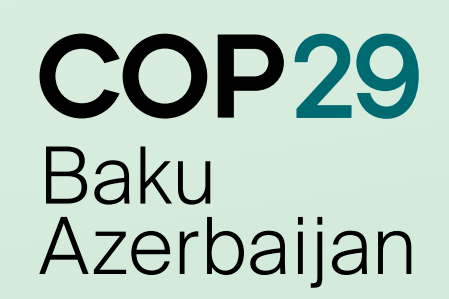

## CONTACT

If you require any assistance with the use of the portal or the radio spectrum request submission process, please contact

mediaservices@cop29.az

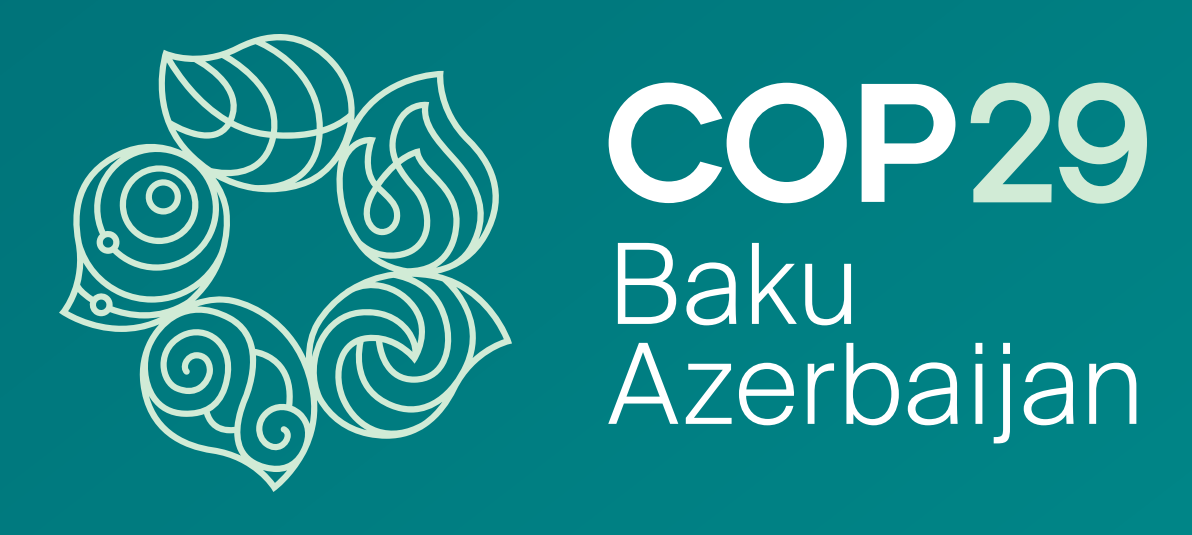